# TUTORIAL DE *PRESENTATORIAL DE PRESENTATORIAL DE PRESENTATION DE PRESENTATION DE PRESENTATORIAL DE PRESENTATION DE PRESENTATION DE PRESENTATION DE PRE*

## Acesso através do endereço eletrônico newtonpaiva.br

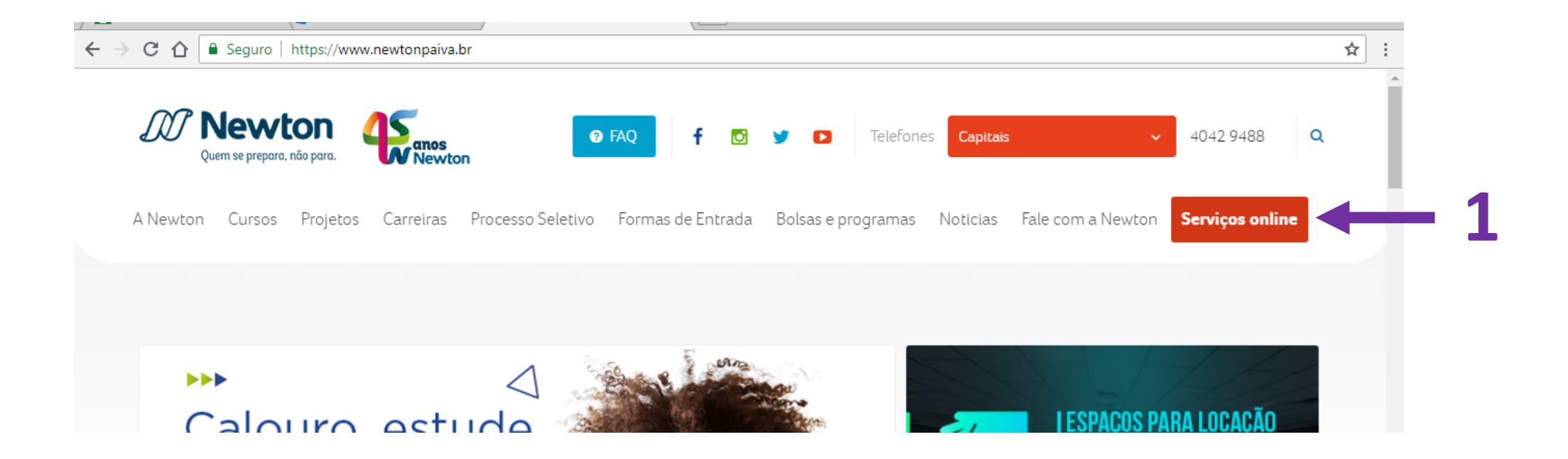

# Clique no botão Serviços online (1)

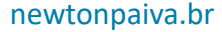

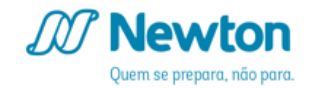

## Na aba Alunos, clique na opção Sistema Acadêmico (1)

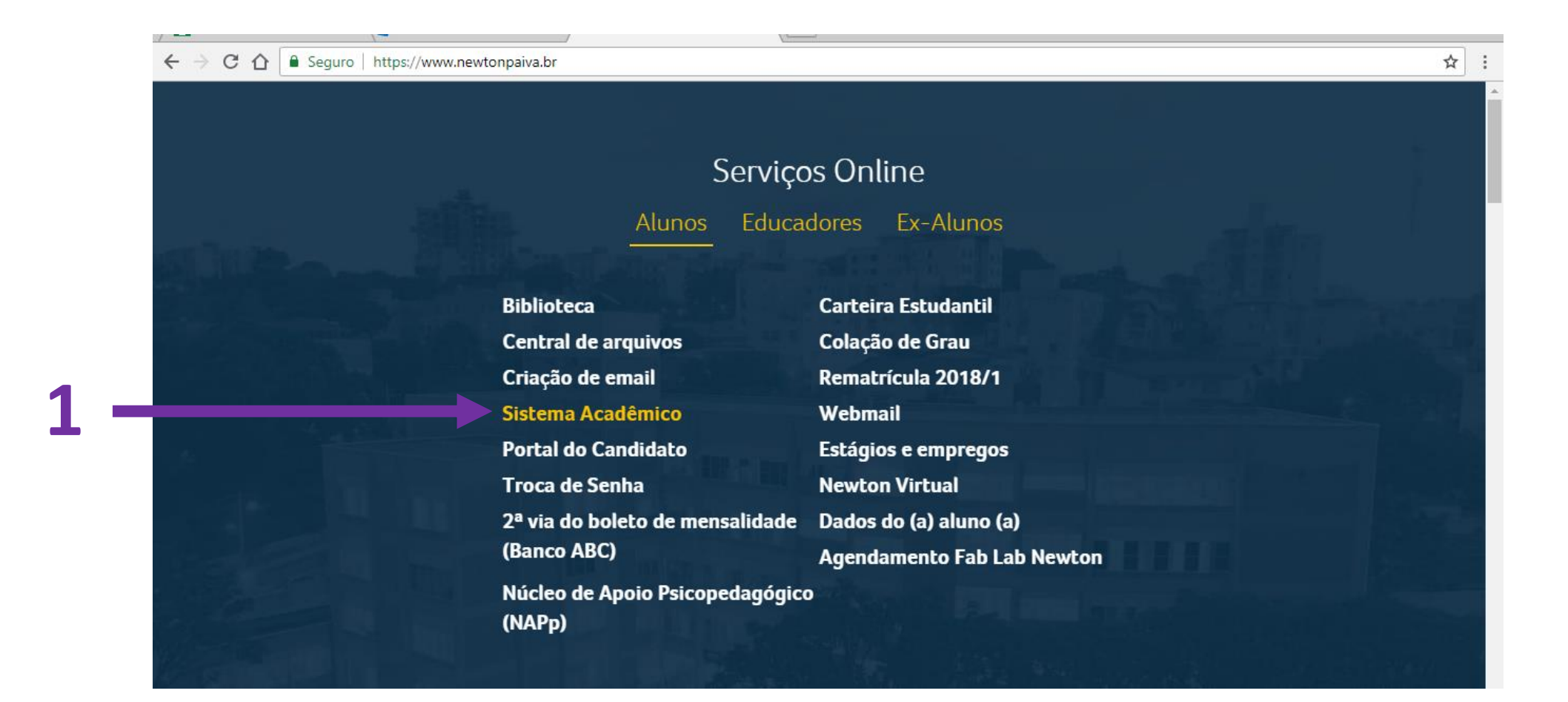

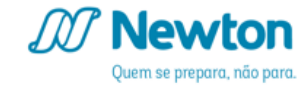

Preencha seu RA no campo Login e sua senha no campo de mesmo nome (1) e clique em Entrar (2)

|   | <b>M</b> Newton |     |
|---|-----------------|-----|
|   | Login:          |     |
| 1 | Senha:          |     |
|   | ENTRAR          | [ ← |

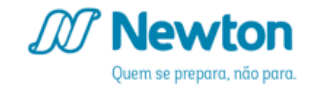

# Clique em Rematrícula On-Line (1)

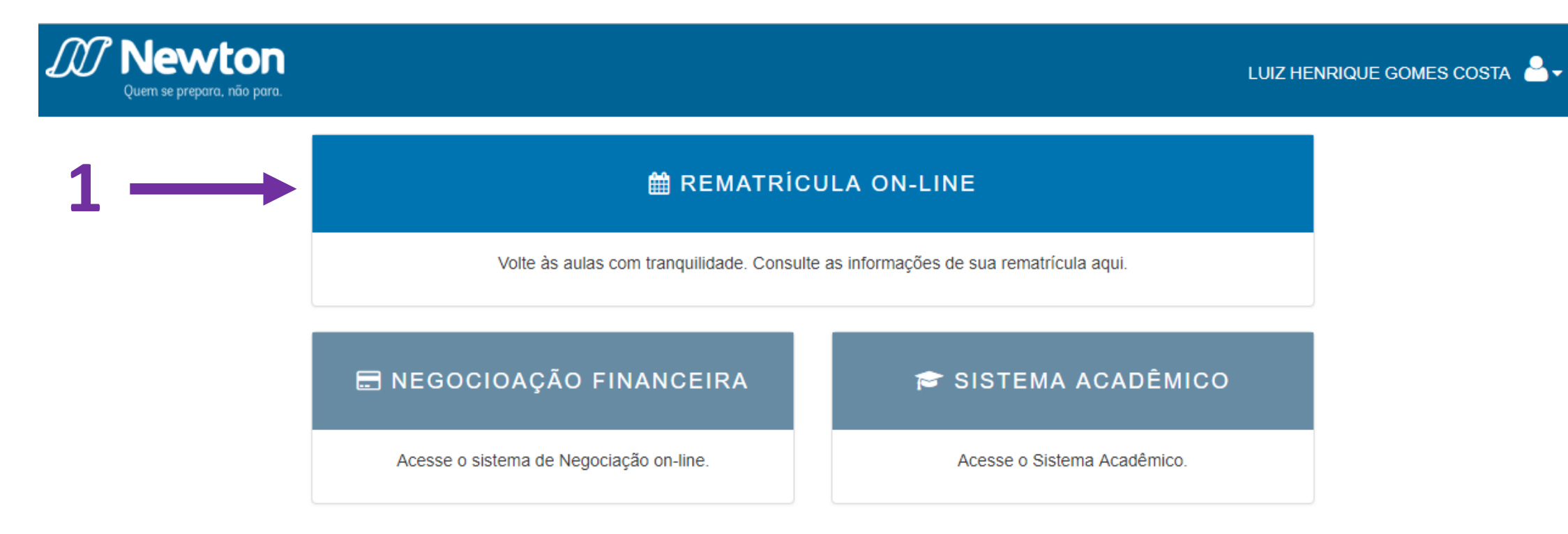

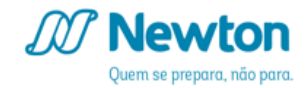

| Quem se prepara, não para.                                                                                                    |                               | LUIZ HENRIQUE GOMES COSTA 🐣 🗸                                                                                                    |
|----------------------------------------------------------------------------------------------------|-------------------------------|----------------------------------------------------------------------------------------------------|
| GUIAS                                                                                                    | Curso:<br>Selecione o curso v | DISCIPLINAS OPTATIVAS                                                                                                    |
| <ul> <li>Manual de Solicitações</li> <li>Guia de Rematrícula</li> <li>Tutorial de Rematrícula</li> <li>Plano de Oferta</li> <li>MPEDIMENTOS DE REMATRÍCULA</li> </ul>                               |                               | Não se aplica ao seu curso/matriz curricular         Total de horas do curso       0         Total de horas do concluídas       0         Total de horas do pendentes       0         Disciplinas indicadas com oferta:       • Não há.                                                                                                    |
| <ul> <li>O seu curso estará disponível para realizar a rematricula em: (data de acordo com a escala)</li> <li>Parcela de matrícula com status "Em Aberto".</li> <li>Pendência Financeira</li> </ul> |                               | ATIVIDADES COMPLEMENTARES<br>Você possui 0 horas complementares de um total<br>de 120 horas.                                                                                                    |
| Links úteis                                                                                                    |                               | LEGENDA                                                                                                    |
| Sistema acadêmico                                                                                                    |                               | Em Oferta: a disciplina possui oferta de turma no<br>período letivo atual.<br>Em Oferta Equivalente: ha oferta de turma de outra<br>disciplina equivalente, detalhada na coluna seguinte,<br>Disciplina(s) Equivalente(s).<br><u>Atenção!</u><br>Caso não haja oferta ou oferta equivalente de<br>alguma disciplina, procure a coordenação de seu<br>curso. |

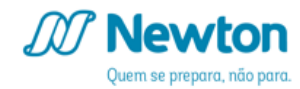

#### GUIAS

Manual de Solicitações
 Guia de Rematrícula
 Tutorial de Rematrícula
 Plano de Oferta

GUIAS: materiais de auxílio e consulta disponibilizados pela Newton para solucionar suas dúvidas quanto ao processo de Rematrícula e quanto ao acesso aos nossos sistemas.

#### **ATIVIDADES COMPLEMENTARES:**

alguns cursos possuem uma carga horária de atividades extra curriculares a serem concluídas. Caso este seu curso se enquadre nesta situação, neste campo serão detalhadas as informações sobre as horas concluídas e totais até o período letivo atual.

#### ATIVIDADES COMPLEMENTARES

Você possui 0 horas complementares de um total de 120 horas.

curso.

| Courts or propose. Not prom.                                                                                                    |                                                                                                    | 1                                                                                                    |
|----------------------------------------------------------------------------------------------------|----------------------------------------------------------------------------------------------------|----------------------------------------------------------------------------------------------------|
| CUIAS Curso:<br>-Selecione o curso-<br>Cuidade Renatricula<br>Cuida de Renatricula<br>Di futorial de Renatricula<br>Piano de Oferta | DISCIPLINAS OPTATIVAS                                                                                                    |                                                                                                    |
| IMPEDIMENTOS DE REMATRÍCULA                                                                                                    | Odal de inces do pendentes 0 Disciplinas indicadas com oferta: Não há. ATIVIDADES COMF. EMENTARES                                                                                                    | LEGENDA                                                                                                    |
| Compared a de matrícula com status     "Em Aberto".     Pendência Financeira      Links útels                                       | Você possul 0 horas complementares de um total<br>de 120 horas<br>LEGENDA                                                                                                    | Em Oferta: a disciplina possui oferta de turma no<br>período letivo atual.                                                                              |
| Sistema acadêmico                                                                                                    | En Olarta a disciplina possu oferta de turna no<br>periodo letivo atual.<br>Em Olarta e quivalente, fotal<br>disciplina equivalente, fotal<br>Devejolanty, Equivalente, fotal<br>Devejolanty, Equivalente, fotal<br>Caso no hajo oferta cu oferta equivalente de<br>alguna disciplina, proquiva e a contentespão de seu | Em Oferta Equivalente: ha oferta de turma de outra<br>disciplina equivalente, detalhada na coluna seguinte<br>Disciplina(s) Equivalente(s).<br>Atenção! |
|                                                                                                    |                                                                                                    | Caso não haja oferta ou oferta equivalente de<br>alguma disciplina, procure a coordenação de seu                                                        |

**LEGENDA:** informações sobre as nomenclaturas utilizadas na grade exibida.

7

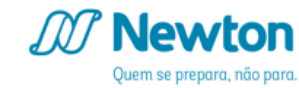

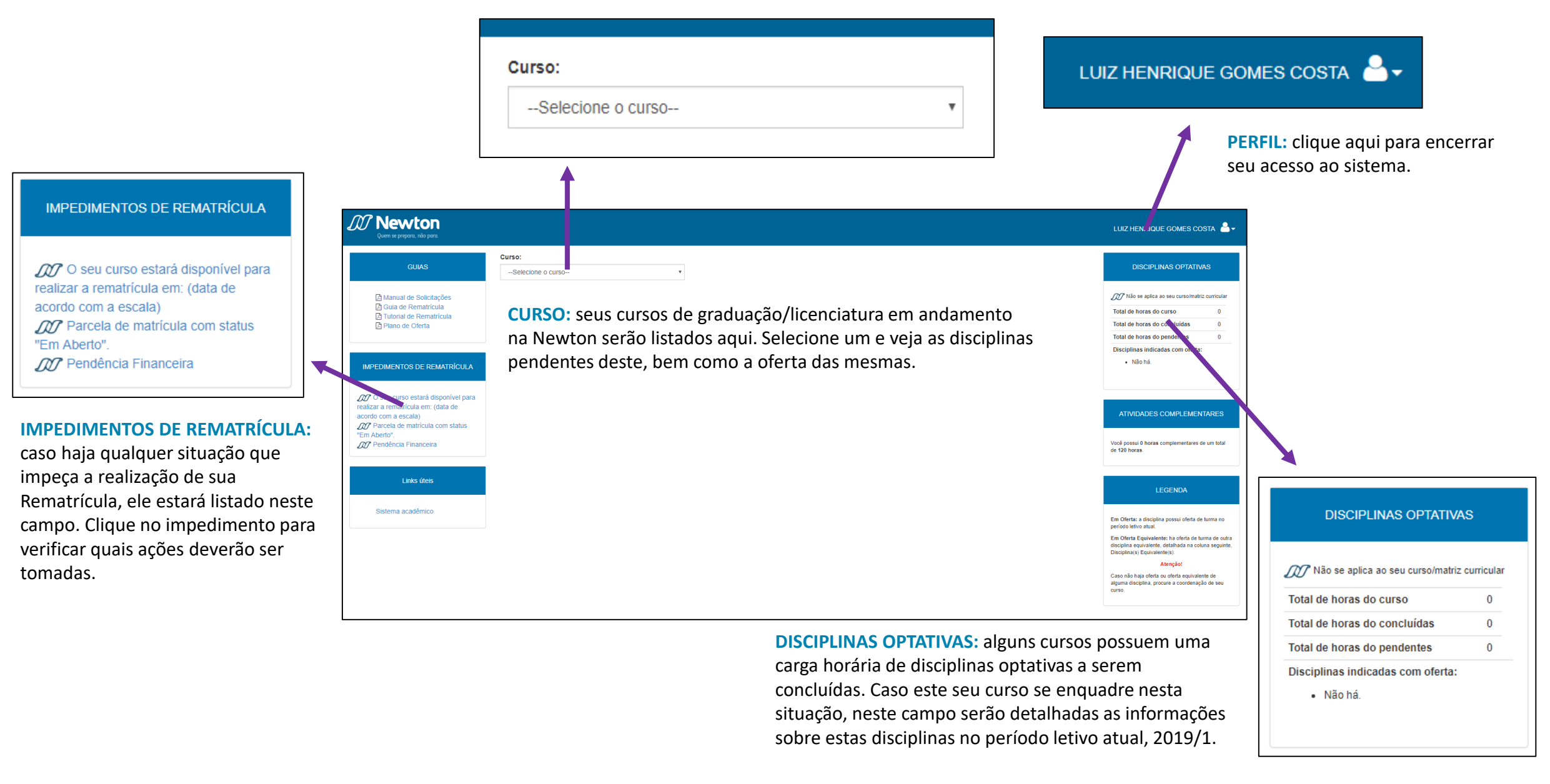

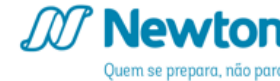

# Exemplos de Impedimentos de Rematrícula

| Quern se prepara, não para.                    |                             | Impedimentos                                                                                                    | ×                                                        | LUIZ HENRIQUE GOMES COSTA  🔒                                                        |
|------------------------------------------------|-----------------------------|----------------------------------------------------------------------------------------------------|----------------------------------------------------------|-------------------------------------------------------------------------------------|
| GUIAS                                          | Curso:<br>Selecione o curso | O seu curso estará disponível para realizar a rematrícula em<br>O período da rematrícula para 2019/1 é do dia 21 de janeiro a 1º de março de | : [29/01/2019 às 09:00]<br>2019, conforme escala abaixo: | DISCIPLINAS OPTATIVAS                                                               |
| Annual de Solicitações                         |                             | Cursos (Ordem Alfabética)                                                                                                    | Data Início Rematrícula                                  | DD Não se aplica ao seu curso/matriz curricular                                     |
| Guia de Rematrícula                            |                             | Administração                                                                                                    | 29/01/2019                                               | Total de horas do curso 0                                                           |
| Tutorial de Rematrícula     De Plano de Oferta |                             | Arquitetura e Urbanismo                                                                                                    | 25/01/2019                                               | Total de horas do concluídas 0                                                      |
|                                                |                             | Ciências Biológicas                                                                                                    | 22/01/2019                                               | Total de horas do pendentes 0                                                       |
|                                                |                             | Ciências Contábeis                                                                                                    | 29/01/2019                                               | Disciplinas indicadas com oferta:                                                   |
|                                                |                             | Comunicação Social – Jornalismo/Publicidade/Relações Públicas                                                                                | 29/01/2019                                               | Não há.                                                                             |
| IMPEDIMENTOS DE REMATRICULA                    |                             | Cursos do Ensino a Distância                                                                                                    | 21/01/2019                                               |                                                                                     |
|                                                |                             | Direito                                                                                                    | 24/01/2019                                               |                                                                                     |
| 0 seu curso estará disponível para             |                             | Enfermagem                                                                                                    | 22/01/2019                                               |                                                                                     |
| realizar a rematrícula em: (data de            |                             | Engenharia Ambiental                                                                                                    | 28/01/2019                                               | ATIVIDADES COMPLEMENTARES                                                           |
| Parcela de matrícula com status                |                             | Engenharia Civil                                                                                                    | 25/01/2019                                               |                                                                                     |
| Em Aberto".                                    |                             | Engenharia de Controle e Automação                                                                                                    | 28/01/2019                                               |                                                                                     |
| 20 Pendência Financeira                        |                             | Engenharia de Produção                                                                                                    | 28/01/2019                                               | Voce possui 0 horas complementares de um total<br>de 120 horas.                     |
|                                                |                             | Engenharia Elétrica                                                                                                    | 28/01/2019                                               |                                                                                     |
| Linka Štaja                                    |                             | Engenharia Mecânica                                                                                                    | 28/01/2019                                               |                                                                                     |
|                                                |                             | Engenharia Química                                                                                                    | 28/01/2019                                               | LEGENDA                                                                             |
|                                                |                             | Farmácia                                                                                                    | 22/01/2019                                               |                                                                                     |
| Sistema acadêmico                              |                             | Fisioterapia                                                                                                    | 22/01/2019                                               |                                                                                     |
|                                                |                             | Medicina Veterinária                                                                                                    | 22/01/2019                                               | período letivo atual.                                                               |
|                                                |                             | Odontologia                                                                                                    | 23/01/2019                                               | Em Oferta Equivalente: ha oferta de turma de out                                    |
|                                                |                             | Psicologia                                                                                                    | 22/01/2019                                               | disciplina equivalente, detainada na coluna seguin<br>Disciplina(s) Equivalente(s). |
|                                                |                             | Relações Internacionais                                                                                                    | 29/01/2019                                               | Atenção!                                                                            |
|                                                |                             | Sistema de Informação                                                                                                    | 22/01/2019                                               | Caso não haja oferta ou oferta equivalente de                                       |
|                                                |                             | Tecnologia em Estética e Cosmética                                                                                                    | 22/01/2019                                               | aiguma disciplina, procure a coordenação de seu<br>curso.                           |
|                                                |                             | Tecnologia em Análise e Desenvolvimento de Sistemas                                                                                          | 25/01/2019                                               |                                                                                     |

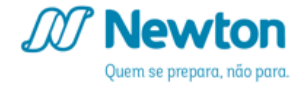

# Exemplos de Impedimentos de Rematrícula

| Quem se prepara, não para.                                                                                                    |                             | Impedimentos                                                                                                    | LUIZ HENRIQUE GOMES COSTA 🖁 🗸                                                                                                    |
|----------------------------------------------------------------------------------------------------|-----------------------------|----------------------------------------------------------------------------------------------------|----------------------------------------------------------------------------------------------------|
| GUIAS                                                                                                    | Curso:<br>Selecione o curso | Parcela de matrícula em aberto<br>Você deverá quitar o boleto referente a parcela de matrícula para ter acesso ao sistema online de Rematrícula. Após a data de vencimento,<br>o pagamento deverá ser realizado somente nas agências do banco de emissão. Caso já tenha quitado esta parcela, procure a equipe do<br>financeiro, nas Centrais de Atendimento ao Aluno, com o comprovante do pagamento, para realizar a baixa no sistema.<br>Para mais informações, clique aqui e tenha acesso ao Guia de Rematrícula.<br>Fechar | DISCIPLINAS OPTATIVAS<br>Não se aplica ao seu curso/matriz curricular<br>Total de horas do curso 0<br>Total de horas do concluídas 0<br>Total de horas do pendentes 0<br>Disciplinas indicadas com oferta:<br>• Não há.                                                                                                    |
| <ul> <li>O seu curso estará disponível para realizar a rematrícula em: (data de acordo com a escala)</li> <li>Parcela de matrícula com status "Em Aberto".</li> <li>Pendência Financeira</li> </ul> |                             |                                                                                                    | ATIVIDADES COMPLEMENTARES<br>Você possui 0 horas complementares de um total<br>de 120 horas.                                                                                                    |
| Links úteis                                                                                                    |                             |                                                                                                    | LEGENDA                                                                                                    |
| Sistema acadêmico                                                                                                    |                             |                                                                                                    | Em Oferta: a disciplina possui oferta de turma no<br>período letivo atual.<br>Em Oferta Equivalente: ha oferta de turma de outra<br>disciplina equivalente, detalhada na coluna seguinte,<br>Disciplina(s) Equivalente(s).<br><u>Atenção!</u><br>Caso não haja oferta ou oferta equivalente de<br>alguma disciplina, procure a coordenação de seu<br>curso. |

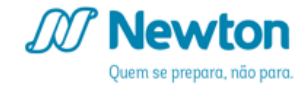

## Ao selecionar o curso, será exibida uma lista das disciplinas pendentes de aprovação

| Quern se prepara, não para.                              |                                                            |                |                             |                   |                    |                                                  | LUIZ HENRIQUE GOMES COSTA                                                                         |
|----------------------------------------------------------|------------------------------------------------------------|----------------|-----------------------------|-------------------|--------------------|--------------------------------------------------|---------------------------------------------------------------------------------------------------|
|                                                          | Curso:                                                     |                |                             |                   |                    |                                                  |                                                                                                   |
| GUIAS                                                    | Tecnologia em Análise e Desenvolvimento de Sistemas        | ·              |                             |                   |                    |                                                  | DISCIPLINAS OPTATIVAS                                                                             |
| Manual de Solicitações Guia de Rematrícula               | As informações nesta página são orientações para sua r     | ematrícula, po | rtanto a disponit           | bilidade de vagas | s no momento da co | ntratação de disciplinas pode sofrer alterações. | Não se aplica ao seu curso/matriz curricula                                                       |
| International de Rematrícula Plano de Oferta             | 1ºPeriodo                                                  |                |                             |                   |                    |                                                  | Total de horas do curso         0           Total de horas do concluídas         0                |
|                                                          | Disciplina pendente                                        | Em oferta      | Pré-requisito(s)            | Co-requisito(s)   | Oferta equivalente | Disciplina(s) Equivalente(s)                     | Total de horas do pendentes 0                                                                     |
| IMPEDIMENTOS DE REMATRÍCULA                              | Projeto Integrador I 🖓                                     | Sim            | Não há                      | Não há            | Não                | Não há                                           | Disciplinas indicadas com oferta: <ul> <li>Não há.</li> </ul>                                     |
|                                                          | 2ºPeriodo                                                  |                |                             |                   |                    |                                                  |                                                                                                   |
| 107 O seu curso estará disponível para                   | Disciplina pendente                                        | Em oferta      | Pré-requisito(s)            | Co-requisito(s)   | Oferta equivalente | Disciplina(s) Equivalente(s)                     |                                                                                                   |
| realizar a rematrícula em: (data de acordo com a escala) | Desenvolvimento Humano e Social 🖉                          | Sim            | Não há                      | Não há            | Não                | Não há                                           | ATIVIDADES COMPLEMENTARES                                                                         |
| Parcela de matrícula com status     "Em Aberto"          | Linguagens de Programação 🗷                                | Sim            | Construção de<br>Algoritmos | Não há            | Não                | Não há                                           |                                                                                                   |
| D Pendência Financeira                                   | Metodologias de Desenvolvimento de Sistemas $\mathbb{Z}^t$ | Sim            | Não há                      | Não há            | Não                | Não há                                           | Você possui 0 horas complementares de um tota<br>de 120 horas.                                    |
|                                                          | Sistemas Operacionais 🗗                                    | Sim            | Não há                      | Não há            | Não                | Não há                                           |                                                                                                   |
| Links úteis                                              | Estrutura de Dados I₫                                      | Sim            | Construção de<br>Algoritmos | Não há            | Não                | Não há                                           |                                                                                                   |
|                                                          | Engenharia de Software 🖉                                   | Sim            | Não há                      | Não há            | Não                | Não há                                           |                                                                                                   |
| Sistema acadêmico                                        | Projeto Integrador II 🖾                                    | Sim            | Não há                      | Não há            | Não                | Não há                                           | Em Oferta: a disciplina possui oferta de turma no<br>período letivo atual.                        |
|                                                          | 3ºPeriodo                                                  |                |                             |                   |                    |                                                  | Em Oferta Equivalente: ha oferta de turma de<br>outra disciplina equivalente, detalhada na coluna |
|                                                          | Disciplina pendente                                        | Em oferta      | Pré-requisito(s)            | Co-requisito(s)   | Oferta equivalente | Disciplina(s) Equivalente(s)                     | seguinte, Disciplina(s) Equivalente(s).                                                           |
|                                                          | Empreendedorismo 🖓                                         | Sim            | Não há                      | Não há            | Não                | Não há                                           | Atençao:<br>Caso não haja oferta ou oferta equivalente de                                         |
|                                                          | Programação Orientada à Objetos                            | Não            | Construção de<br>Algoritmos | Não há            | Não                | Não há                                           | alguma disciplina, procure a coordenação de seu<br>curso.                                         |
|                                                          | Projeto Integrador III                                     | Não            | Não há                      | Não há            | Não                | Não há                                           |                                                                                                   |
|                                                          |                                                            |                |                             |                   |                    |                                                  |                                                                                                   |

## Clique no nome da disciplina pendente ou na disciplina equivalente para verificar as turmas e horários ofertados

| M Newton                                          |                                 |                  |                      |                             |                 |                            |                                        |                            |                                                                                                   |
|---------------------------------------------------|---------------------------------|------------------|----------------------|-----------------------------|-----------------|----------------------------|----------------------------------------|----------------------------|---------------------------------------------------------------------------------------------------|
| Quem se prepara, não para.                        |                                 | Ofertas desta    | Disciplina           |                             |                 |                            |                                        | ×                          | LUIZ HENRIQUE GOMES COSTA                                                                         |
|                                                   | Curso:                          |                  |                      |                             |                 |                            |                                        |                            |                                                                                                   |
| GUIAS                                             | Tecnologia em Análise e E       | Estrutu          | ira de Da            | ados                        |                 |                            |                                        |                            | DISCIPLINAS OPTATIVAS                                                                             |
| A Manual de Solicitações                          | A As informaçãos posta s        | Ofertas no mesm  | no curso e turno (1ª | chamada)                    |                 |                            |                                        | 10                         | M7 Não se aplica ao seu curso/matriz curricular                                                   |
| Guia de Rematrícula                               | As mormações nesta p            | Curso            | Turma                | Campus                      | Vagas restantes | Data de disponibilidade    | e Horários                             | Tipo                       | Total de horas do curso 0                                                                         |
| Interial de Rematricula Plano de Oferta           | 1ºPeriodo                       | T.ADSIST_V       | MAI.ADS.2            | Filial Carlos Luz<br>220    | 200             |                            | Disciplina a<br>distância              | Disciplina da sua<br>Grade | Total de horas do concluídas 0                                                                    |
|                                                   | Disciplina pendente             |                  |                      |                             |                 |                            |                                        |                            | Total de horas do pendentes 0                                                                     |
|                                                   | Projeto Integrador I 🖉          | Ofertas em outro | os cursos e turnos(2 | ° chamada)                  |                 |                            |                                        |                            | Disciplinas indicadas com oferta:                                                                 |
| IMPEDIMENTOS DE REMATRÍCULA                       |                                 | Curso            | Turma                | Campus                      | Vagas restantes | Data de<br>disponibilidade | Horários                               | Tipos                      | Nao ha.                                                                                           |
|                                                   | 2ºPeriodo                       | SINFORM          | SINF.2N1             | Filial Buritis I            | 20              |                            | QUI 18:55 - 19:45                      | Disciplina da sua          |                                                                                                   |
| 0 seu curso estará disponível para                | Disciplina pendente             |                  |                      |                             |                 |                            | QUI 20:55 - 21:45                      |                            |                                                                                                   |
| acordo com a escala)                              | Desenvolvimento Humano e Soc    | TADSISTEM        | TADS 2N1             | Filial Buritis I            | 25              | 25/01/2019 00:00:00        | QUI 21:45 - 22:35                      | Disciplina da sua          | ATIVIDADES COMPLEMENTARES                                                                         |
| DO Parcela de matrícula com status<br>"Em Aberto" | Linguagens de Programação 🗹     |                  |                      |                             |                 |                            | QUI 19:45 - 20:35<br>QUI 20:55 - 21:45 | Grade                      |                                                                                                   |
| Dendência Financeira                              | Metodologias de Desenvolviment  |                  |                      |                             |                 |                            | QUI 21:45 - 22:35                      |                            | Você possui 0 horas complementares de um total<br>de 120 horas                                    |
|                                                   | Sistemas Operacionais 🗹         | T.ADSISTEM       | G.EDADOS.TS.2N       | Filial Buritis I            | 50              | 25/01/2019 00:00:00        | QUI 18:55 - 19:45<br>QUI 19:45 - 20:35 | Disciplina da sua<br>Grade |                                                                                                   |
| Links úteis                                       | Estrutura de Dados 🗷            |                  |                      |                             |                 |                            | QUI 20:55 - 21:45<br>QUI 21:45 - 22:35 |                            |                                                                                                   |
|                                                   |                                 | T.ADSIST_V       | TADS.2N1 SP          | Filial Buritis I            | 10              |                            | QUI 18:55 - 19:45                      | Disciplina da sua          | LEGENDA                                                                                           |
| Sistema acadômico                                 | Engenharia de Software 🗹        |                  |                      |                             |                 |                            | QUI 20:55 - 21:45                      | Glade                      |                                                                                                   |
|                                                   | Projeto Integrador II 🗗         |                  |                      |                             |                 |                            | 20121.43 - 22.33                       |                            | Em Oferta: a disciplina possui oferta de turma no<br>período letivo atual.                        |
|                                                   | 3ºPeriodo                       |                  |                      |                             |                 |                            |                                        | Fechar                     | Em Oferta Equivalente: ha oferta de turma de<br>outra disciplina equivalente, detalhada na coluna |
|                                                   | Disciplina pendente             |                  |                      |                             |                 |                            |                                        | - Cenar                    | seguinte, Disciplina(s) Equivalente(s).                                                           |
|                                                   | Empreendedorismo 🗷              |                  | Sim                  | Não há                      | Não há          | Não N                      | ão há                                  |                            | Caso não haja oferta ou oferta equivalente de                                                     |
|                                                   | Programação Orientada à Objetos | 3                | Não                  | Construção de<br>Algoritmos | e Não há        | Não N                      | ão há                                  |                            | alguma disciplina, procure a coordenação de seu<br>curso.                                         |
|                                                   | Projeto Integrador III          |                  | Não                  | Não há                      | Não há          | Não N                      | ão há                                  |                            |                                                                                                   |
|                                                   | Redes de Computadores           |                  | Não                  | Sistemas                    | Não há          | Não N                      | ão há                                  |                            |                                                                                                   |

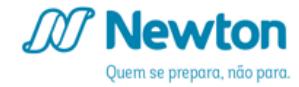

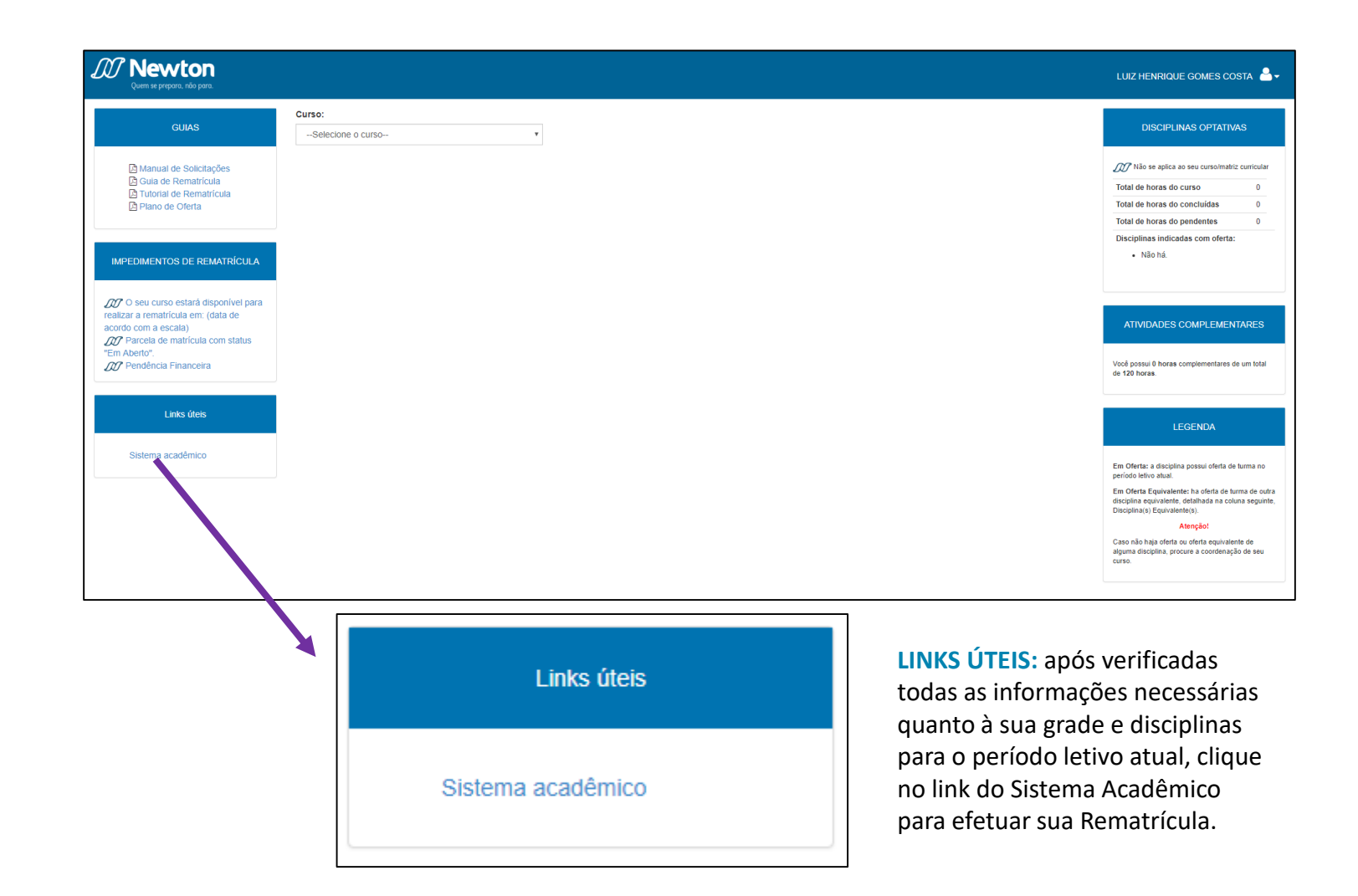

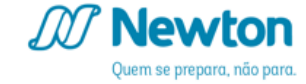

Preencha seu RA no campo Usuário ou Email e sua senha no campo de mesmo nome (1) e clique em Acessar (2)

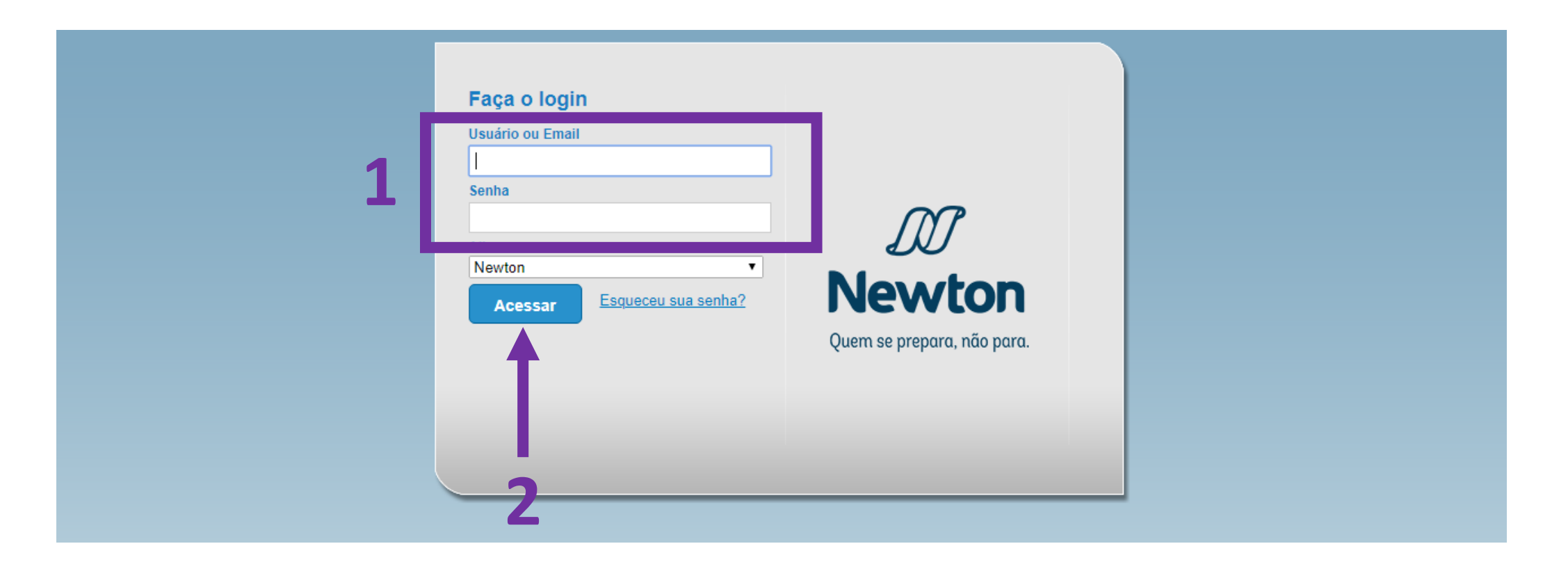

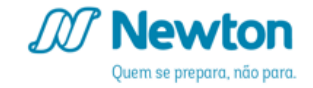

Verifique as informações de Filial no Ambiente (1), faça os ajustes se necessário, e clique em Educacional (2)

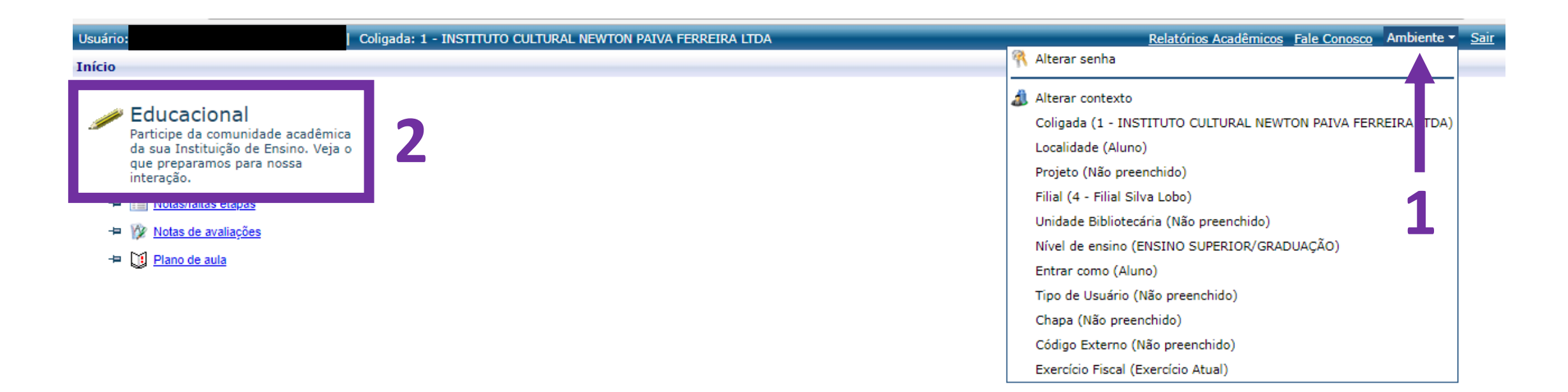

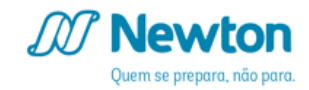

# Selecione o Contexto Educacional correspondente ao período letivo 2019/1 (final **191**) (1)

| ← → C ☆ 0 1                                                                                                    | 86.249.4.154/Corpore      | e.Net/Main   | n.aspx?SelectedM | enuIDKey=MainI  | Educacional                   |                 | \$                                            | 1            |
|----------------------------------------------------------------------------------------------------|---------------------------|--------------|------------------|-----------------|-------------------------------|-----------------|-----------------------------------------------|--------------|
| Jsuário:                                                                                                    | Colig                     | ada: 1 - INS | TITUTO CULTURAL  | NEWTON PAIVA FE | RREIRA LTDA                   |                 | Relatórios Acadêmicos Fale Conosco Ambiente * | . <u>Sai</u> |
|                                                                                                    | Início 👻 Educacional 🔻    | Acadêmic     | o - Notas/Faltas | de etapas       |                               |                 |                                               |              |
| 8                                                                                                    | Contexto Educaciona       | al           |                  |                 |                               |                 |                                               |              |
| Academico     Notas/faltas etap     Notas de avaliações     Quadro de horários     Matrícula on-line                                                                                                    | Curso:<br>Período Letivo: |              |                  | Séri<br>RA:     | e:                            |                 | <u>Alterar contexto educacio</u>              | <u>nal</u>   |
| Solicitações       Matriz curricular       Image: Solicitações       Image: Solicitações | Filtro de disciplina      | :            |                  |                 |                               |                 |                                               |              |
|                                                                                                    |                           |              |                  |                 |                               |                 |                                               |              |
|                                                                                                    | Filial Cód.Turma          | Cód.Di       | isc. Discip      | lina            | Situação                      |                 |                                               |              |
|                                                                                                    |                           |              | Contexto educa   | cional          |                               | ×               |                                               |              |
|                                                                                                    | 4                         | - T.         |                  | Sel             | ecione um Período Letivo/Curs | 0               |                                               | - F          |
|                                                                                                    |                           |              | P. letivo        | Curso           | Habilitação/Série             | Turno           |                                               |              |
|                                                                                                    |                           |              | 2_04141          | Psicologia      | Psicologia                    | Graduacao_Manha |                                               |              |
|                                                                                                    | Filial Cód.Turma          | Cód Di       | 0 2_04142        | Psicologia      | Psicologia                    | Graduacao_Manha |                                               |              |
|                                                                                                    |                           | Nao exister  | 2_04151          | Psicologia      | Psicologia                    | Graduacao_Manha |                                               |              |
|                                                                                                    |                           | 1            | 2_04152          | Psicologia      | Psicologia                    | Graduacao_Manha |                                               |              |
|                                                                                                    |                           |              | 2_04161          | Psicologia      | Psicologia                    | Graduacao_Manha |                                               |              |
|                                                                                                    |                           | -            | 2_04162          | Psicologia      | Psicologia                    | Graduacao_Manha |                                               |              |
|                                                                                                    |                           |              | 2_04171          | Psicologia      | Psicologia                    | Graduacao_Manha |                                               |              |
|                                                                                                    |                           |              | 0 2_041/2        | Psicologia      | Psicologia                    | Graduacao_Manha |                                               |              |
|                                                                                                    |                           |              | 2_04181          | Psicologia      | Psicologia                    | Graduacao_Manna |                                               |              |
|                                                                                                    |                           |              | 2_04182          | Psicologia      | Psicologia                    | Graduacao_Manha |                                               |              |
|                                                                                                    |                           |              |                  | _               |                               |                 |                                               |              |

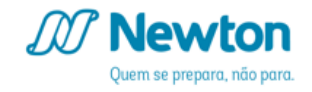

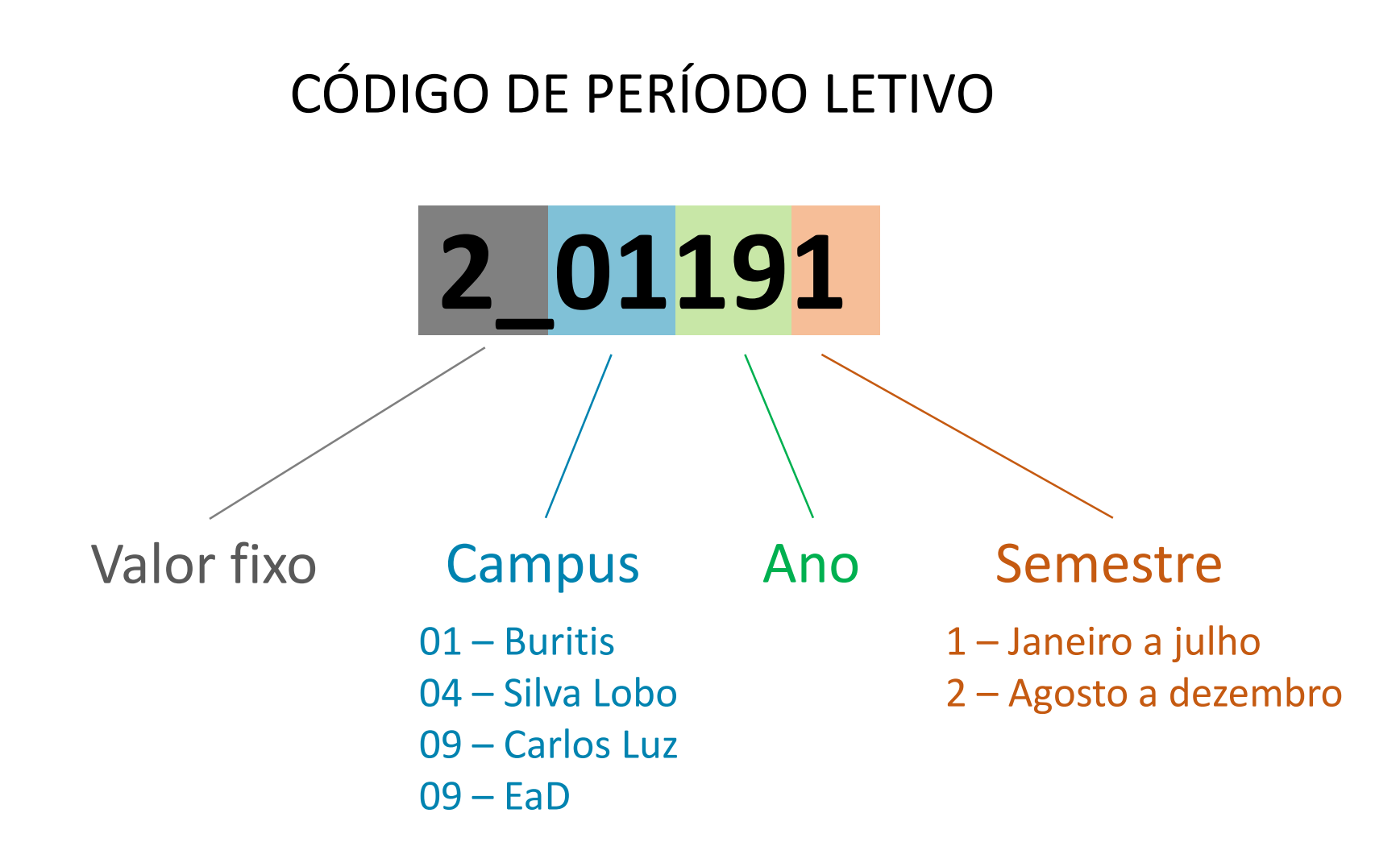

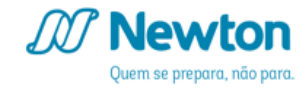

# O Contexto Educacional também pode ser alterado clicando no *link* Alterar contexto educacional (1)

| obdanioi                     | Coligada                 | a: 1 - INSTITUTO | CULTURAL NEWTON PAIVA | FERREIRA LTDA           |       |              | Relatórios Acad | êmicos Fale Conosc  | o Ambiente  |
|------------------------------|--------------------------|------------------|-----------------------|-------------------------|-------|--------------|-----------------|---------------------|-------------|
| >>>                          | Início 👻 Educacional 👻 A | cadêmico 👻 Not   | tas/Faltas de etapas  |                         |       |              |                 |                     |             |
| Acadêmico                    | Contexto Educacional     |                  |                       |                         |       |              |                 |                     |             |
| Notas/faltas etap            | Curso: Psicologia        |                  |                       | Habilitação: Psicologia |       |              |                 |                     |             |
| 🎉 <u>Notas de avaliações</u> | Período Letivo: 2_04     | 182              |                       | RA:                     |       |              |                 |                     |             |
| Matrícula on line            |                          |                  |                       |                         |       |              |                 | <u>Alterar cont</u> | texto educa |
|                              | Filtro de disciplina:—   |                  |                       |                         |       |              |                 |                     |             |
| Matriz curricular            | TODAS                    |                  |                       |                         |       |              |                 |                     | T           |
| 🚺 <u>Plano de aula</u>       |                          |                  |                       |                         |       |              |                 |                     |             |
| Docs. obrigatórios           | Notas                    |                  |                       |                         |       |              |                 |                     |             |
| THE REPORT OF THE OWNERS     |                          |                  |                       |                         |       | 70 - AV1 -   |                 |                     |             |
| W <u>Quanto de attobo</u>    |                          |                  |                       |                         | 60 40 | Augligeño do |                 |                     | 2 - AGE     |

# Clique em Matrícula on-line (2)

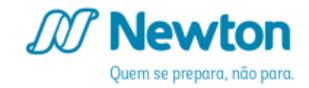

A primeira tela de apresentação inclui *links* para atualização de seus dados (1) e para o material de rematrícula (2).

Leia atentamente as normas e orientações iniciais de rematrícula (3).

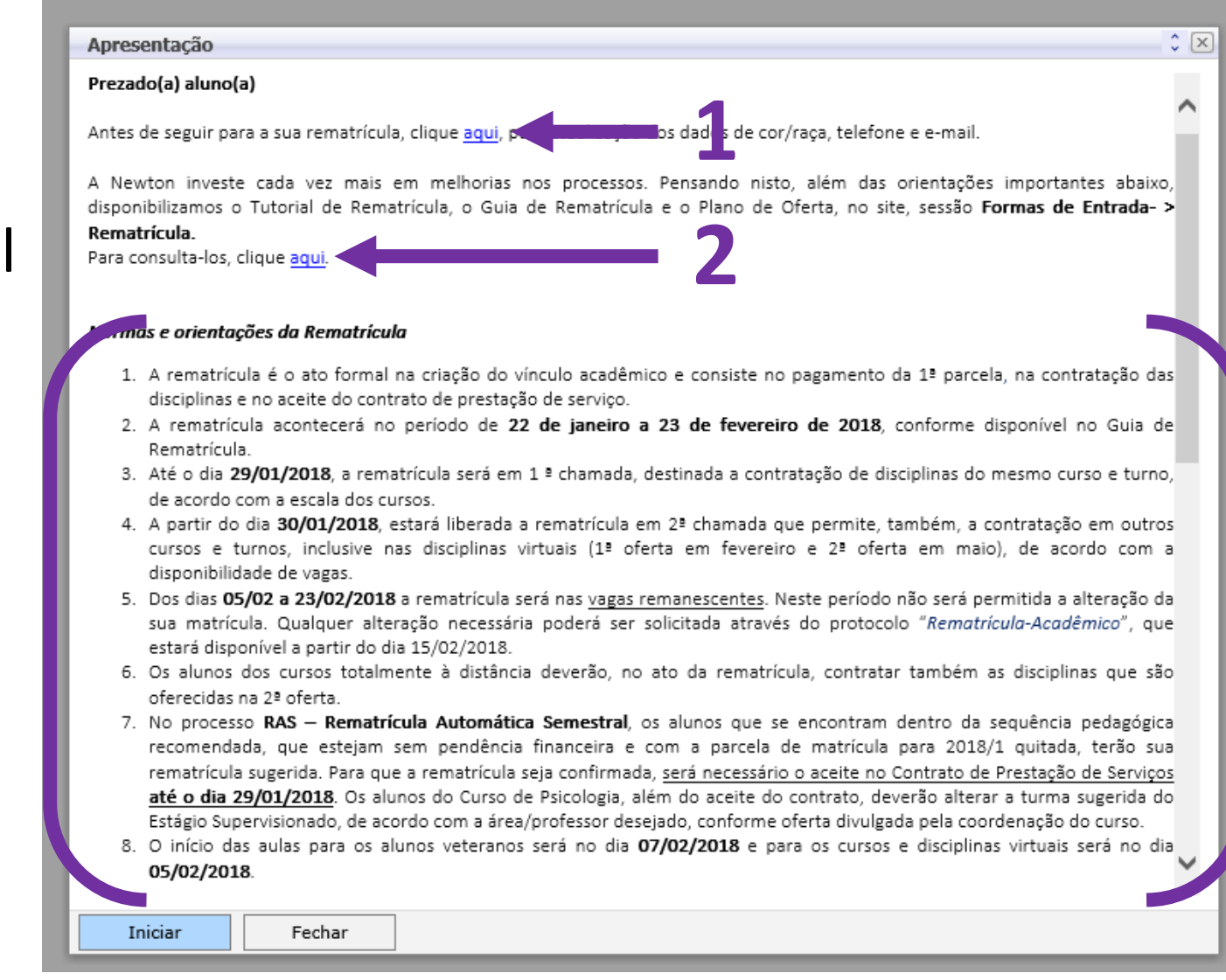

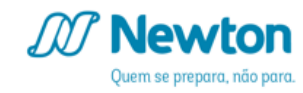

Deslize a barra de rolagem à direita e leia atentamente o breve passo a passo de acesso à rematrícula (1).

Clique em Iniciar para avançar à tela de contratação de disciplinas para o período letivo (2).

#### Apresentação

#### oreve passo a passo para acessar a rematrícula

#### 1º Passo

Apresentação: A partir desta tela de introdução, ao clicar em Iniciar, você terá acesso à aba Selecionar Contexto. Selecione o contexto, referente ao semestre 2018/1 e clique em Continuar matrícula.

#### 2º Passo

Selecionar disciplinas: Nesta página você terá acesso às turmas e disciplinas, presenciais e virtuais, ofertadas em 2018/1. Para contratá-las, selecione a turma desejada para cada disciplina.

<u>Atenção</u> ao ícone amarelo de exclamação. Ele indica que não há vagas nesta disciplina. Para ver a mensagem, basta posicionar o mouse sobre o ícone.

Durante a seleção das disciplinas você pode acompanhar a montagem do quadro de horários. Para isso, basta clicar no ícone QUADRO DE HORÁRIOS que está no canto superior e à direita da tela.

No canto superior a direita da tela, consta o total de créditos acadêmicos, referente às disciplinas selecionadas. Fique atento, pois o sistema não habilitará o link para a confirmação de matrícula se abaixo de 12 créditos.

ATENÇÃO: As disciplinas equivalentes e optativas são listadas ao final desta página, após as disciplinas do currículo, com o título 'Disc. Equivalentes / Optativas / Eletivas / Extras'. Monte seu Quadro de Horários e clique em Confirmar matrícula.

#### 3º Passo

Aceite do contrato: Leia atentamente, imprima ou salve o arquivo e, logo após, no final do contrato, marque a opção Li e aceito (Finalizar);

#### 4º Passo

Comprovante de matrícula: Imprima ou salve o comprovante de matricula. Ele é sua garantia. Observação: O comprovante de matrícula está disponível também no menu "Emitir relatórios".

#### 5º Passo

ciosamente.

Iniciar

Feche o comprovante e pronto! Sua Rematrícula estará efetivada.

Desejamos a você um ótimo semestre letivo!

Fechar

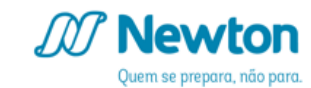

Caso haja algum impedimento para a sua rematrícula, o sistema exibirá uma tela com o *link* para a verificação das pendências (1).

|              |                                       |                           | ~                            |       |  |  |  |  |
|--------------|---------------------------------------|---------------------------|------------------------------|-------|--|--|--|--|
|              | Períodos letivos e cursos disponíveis |                           |                              |       |  |  |  |  |
| Selecione    | Período Letivo                        | Curso                     | Habilitação/Série            | Turno |  |  |  |  |
|              |                                       | Matrícula não d           | configurada.                 |       |  |  |  |  |
| aro aluno,   |                                       |                           |                              |       |  |  |  |  |
| ão foi possi | ível acessar o portal da rematri      | cula. Verifique mais deta | alhes clicando <u>aqui</u> . |       |  |  |  |  |
|              |                                       |                           |                              |       |  |  |  |  |
| /ocê dever   | á informar seu RA e Senha j           | para visualizar o(s) m    | otivo(s) do invedimento.     |       |  |  |  |  |
| /ocê dever   | á informar seu RA e Senha j           | oara visualizar o(s) m    | otivo(s) do intredimento.    |       |  |  |  |  |
| /ocê dever   | á informar seu RA e Senha j           | oara visualizar o(s) m    | otivo(s) do intredimento.    |       |  |  |  |  |
| /ocê dever   | á informar seu RA e Senha j           | para visualizar o(s) m    | otivo(s) do intredimento.    |       |  |  |  |  |
| /ocê dever   | á informar seu RA e Senha j           | para visualizar o(s) m    | otivo(s) do intredimento.    |       |  |  |  |  |
| /ocê dever   | á informar seu RA e Senha j           | para visualizar o(s) m    | otivo(s) do intredimento.    |       |  |  |  |  |

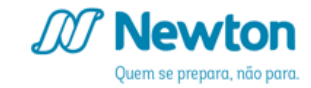

Confirmada a ausência de impedimentos para a rematrícula, o sistema exibirá uma tela para seleção do período letivo no qual serão contratadas as disciplinas.

Marque o círculo correspondente a 2019/1 (1).

|                                       |                |            | ~                 |                 |  |  |  |  |
|---------------------------------------|----------------|------------|-------------------|-----------------|--|--|--|--|
| Períodos letivos e cursos disponíveis |                |            |                   |                 |  |  |  |  |
| Selecione                             | Período Letivo | Curso      | Habilitação/Série | Turno           |  |  |  |  |
| 0                                     | 2_04181        | Psicologia | Psicologia        | Graduacao_Manha |  |  |  |  |
| 0                                     | 2_04182        | Psicologia | Psicologia        | Graduacao_Manha |  |  |  |  |
|                                       |                |            |                   |                 |  |  |  |  |
| T                                     |                |            |                   |                 |  |  |  |  |

# Selecionado o período letivo, clique em Continuar matrícula... (1).

| Períodos letivos e cursos disponíveis |                |            |                   |                 |  |  |  |  |
|---------------------------------------|----------------|------------|-------------------|-----------------|--|--|--|--|
| Selecione                             | Período Letivo | Curso      | Habilitação/Série | Turno           |  |  |  |  |
| 0                                     | 2_04181        | Psicologia | Psicologia        | Graduacao_Manha |  |  |  |  |
|                                       |                |            |                   |                 |  |  |  |  |
|                                       |                |            |                   |                 |  |  |  |  |
|                                       |                |            |                   |                 |  |  |  |  |
|                                       |                |            |                   |                 |  |  |  |  |
|                                       |                |            |                   |                 |  |  |  |  |
|                                       |                |            |                   |                 |  |  |  |  |
|                                       |                |            |                   |                 |  |  |  |  |
|                                       |                |            |                   |                 |  |  |  |  |
|                                       |                |            |                   |                 |  |  |  |  |
|                                       |                |            |                   |                 |  |  |  |  |
|                                       |                |            |                   |                 |  |  |  |  |
|                                       |                |            |                   |                 |  |  |  |  |
|                                       |                |            |                   |                 |  |  |  |  |
|                                       |                |            |                   |                 |  |  |  |  |
|                                       |                |            |                   |                 |  |  |  |  |
|                                       |                |            |                   |                 |  |  |  |  |
|                                       |                |            |                   |                 |  |  |  |  |
|                                       |                |            |                   |                 |  |  |  |  |

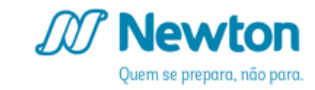

|          | Coligada: 1 - INSTI         | TUTO CULTURAL NEV                   | VTON PAIVA FERREIRA L  | TDA            |                |         | Ŀ          | Relatórios Acadêmicos Fale | Conosco Ambiente    |
|----------|-----------------------------|-------------------------------------|------------------------|----------------|----------------|---------|------------|----------------------------|---------------------|
| Início 🔻 | Educacional • Acadêmico •   | <ul> <li>Rematrícula New</li> </ul> | ton 2018/1             |                |                |         |            |                            |                     |
| Context  | to da matrícula             |                                     |                        |                |                |         |            |                            |                     |
| Curso    | o: Psicologia               |                                     | Habilitação/Sé         | irie: Psicolog | ia             |         | Turno: G   | raduacao_Manh              |                     |
| reno     | Juo Letivo: 2_04181         |                                     | Aluno.                 | -              |                |         |            |                            |                     |
|          |                             |                                     |                        |                |                |         |            | Apresentação               | 🕅 Quadro de ho      |
|          | 1                           |                                     |                        |                | <b>Л</b>       |         | C          |                            |                     |
| Discipl  |                             |                                     |                        |                | 4              | 5       | 6          | Créditos acad              | . selecionados: 18, |
| ызсірі   |                             |                                     |                        |                |                |         |            |                            |                     |
|          | Alertas                     | Selecione                           | Turma                  | Δ              | Créditos acad. | сн      | Тіро       | Situação                   |                     |
| 🖯 Ci     | clo 5 - Módulo 5A           |                                     |                        |                |                | 1       | 1          |                            |                     |
| Θ        | Estágio Específico A (2_112 | 31_80)                              |                        |                |                |         |            |                            |                     |
|          | <u>A</u> 🔳                  |                                     | PSIC.9M2               |                | 4,0000         | 80,0000 | Presencial |                            |                     |
|          | <u>A</u> 🗉                  |                                     | PSIC.9M3               |                | 4,0000         | 80,0000 | Presencial |                            |                     |
|          | 😣 🗉                         | $\checkmark$                        | PSIC.9M4               |                | 4,0000         | 80,0000 | Presencial | Disciplina                 | Excluída            |
|          | 1                           |                                     | PSIC.9M5               |                | 4,0000         | 80,0000 | Presencial |                            |                     |
|          | <u>A</u> 🗉                  |                                     | PSIC.9N2               |                | 4,0000         | 80,0000 | Presencial |                            |                     |
|          | <b>i</b>                    |                                     | PSIC.9N3               |                | 4,0000         | 80,0000 | Presencial |                            |                     |
|          | <u>A</u> 🗉                  |                                     | PSIC.9N4               |                | 4,0000         | 80,0000 | Presencial |                            |                     |
|          | <u>A</u> 🗉                  |                                     | PSIC.9N5               |                | 4,0000         | 80,0000 | Presencial |                            |                     |
|          | <u>A</u> 🗉                  |                                     | PSIC.9N6               |                | 4,0000         | 80,0000 | Presencial |                            |                     |
|          | i i                         |                                     | PSIC.9N7               |                | 4,0000         | 80,0000 | Presencial |                            |                     |
|          | <u>A</u> 🗉                  |                                     | PSIC.9N8               |                | 4,0000         | 80,0000 | Presencial |                            |                     |
| Θ        | Psicologia Cognitiva (2_110 | 81_80)                              |                        |                |                |         |            |                            |                     |
|          | <b>I</b>                    | $\checkmark$                        | PSIC.9M1               |                | 4,0000         | 80,0000 | Presencial | Disciplina                 | Excluída            |
|          | <b>I</b>                    |                                     | PSIC.9N1               |                | 4,0000         | 80,0000 | Presencial |                            |                     |
| Θ        | Psicologia e Comportament   | o Organizacional (2_                | 01223_40)              |                |                |         |            |                            |                     |
|          | •                           | $\checkmark$                        | PSIC.9M1               |                | 2,0000         | 40,0000 | Presencial | Disciplina                 | Excluída            |
|          | 1                           |                                     | PSIC.9N1               |                | 2,0000         | 40,0000 | Presencial |                            |                     |
| Θ        | Psicologia e Intervenções C | línicas nos Problema                | s de Aprendizagem (2_1 | 11229_80)      |                |         |            |                            |                     |
|          |                             |                                     | PSIC 9M1               |                | 4 0000         | 80 0000 | Presencial | Disciplina                 | Evoluída            |

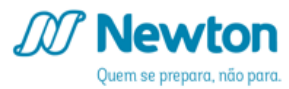

- 1. Ícones de notificação sobre horários, turmas com vagas esgotadas, choque de horários.
- 2. Campo para marcação das disciplinas desejadas.
- 3. Descrição do código da turma.
- 4. Quantidade de créditos acadêmicos da disciplina.
- 5. Carga horária da disciplina.

- 6. Modalidade da disciplina, sendo presencial ou virtual.
- Abre novamente a janela de Apresentação, descrita na página 9 deste tutorial.
- Abre o quadro de horários simulado, constando as disciplinas selecionadas na coluna de Seleção (2).
- 9. Total de créditos acadêmicos das disciplinas selecionadas na coluna de Seleção (2).

# **ALERTAS**

Posicionando o cursor do *mouse* no ícone 1 (1) é possível visualizar os dias e horários das aulas da turma.

| Jsuário:                                                                                                    |                | Co                               | ligada: 1 - INS                                                                 | STITUTO CULT                                                      | JRAL NEWTON PAIVA                                  |
|----------------------------------------------------------------------------------------------------|----------------|----------------------------------|---------------------------------------------------------------------------------|-------------------------------------------------------------------|----------------------------------------------------|
|                                                                                                    | Início 👻       | Educacional -                    | Acadêmico 🗸                                                                     | Rematrícula                                                       | Newton 2018/1                                      |
| Acadâmica                                                                                                    | Contex         | to da matrícul                   | а                                                                               |                                                                   |                                                    |
| Academico     Notas/faltas etapas     Notas de avaliaçõe:     Quadro de horários                                                                                                    | Curso<br>Perío | o: Odontologia<br>odo Letivo: 2_ | 04181                                                                           |                                                                   | Habilitaçã<br>Aluno: 114                           |
| <ul> <li>Matrícula on-line</li> <li>Solicitações</li> <li>Matriz curricular</li> <li>Matriz curricular</li> <li>Plano de aula</li> <li>Docs. obrigatórios</li> <li>Quadro de avisos</li> </ul> | Discipli       | nas sugeridas                    |                                                                                 |                                                                   |                                                    |
|                                                                                                    |                | Aler                             | tas                                                                             | Selecione                                                         | Turma                                              |
| 1 —                                                                                                    |                | Anatomia Hum                     | 1A<br>nana (2_4K08)<br>lo: 19/02/2018 ~<br>lo: 19/02/2018 ~<br>lo: 19/02/2018 ~ | 5_80)<br>13/07/2018 (09:3<br>13/07/2018 (10:2<br>13/07/2018 (07:3 | FARM.1M2<br>5 ~ 10:25)<br>5 ~ 11:15)<br>5 ~ 08:25) |
|                                                                                                    |                | Period<br>Period                 | lo: 19/02/2018 ~<br>lo: 05/05/2018 ~                                            | 13/07/2018 (08:2<br>05/05/2018 (18:0                              | 5 ~ 09:15)<br>0 ~ 19:00)<br>0 DONT.1N1             |
|                                                                                                    | Θ              | Citologia Histo                  | logia Embriolo                                                                  | ogia Humana (2                                                    | 2_4K063_80)                                        |
|                                                                                                    |                | 1 🕘                              |                                                                                 | ✓                                                                 | ODONT.1N1                                          |
|                                                                                                    | Θ              | Fisiologia Hum                   | ana (2_14002                                                                    | 80)                                                               |                                                    |
|                                                                                                    |                | 10                               |                                                                                 |                                                                   | FARM.1M2                                           |

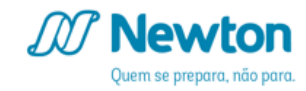

# ALERTAS

O ícone de atenção (1) indica que a turma não possui mais vagas disponíveis para matrícula.

# Obs.: alerta aplicável apenas a alunos de cursos presenciais.

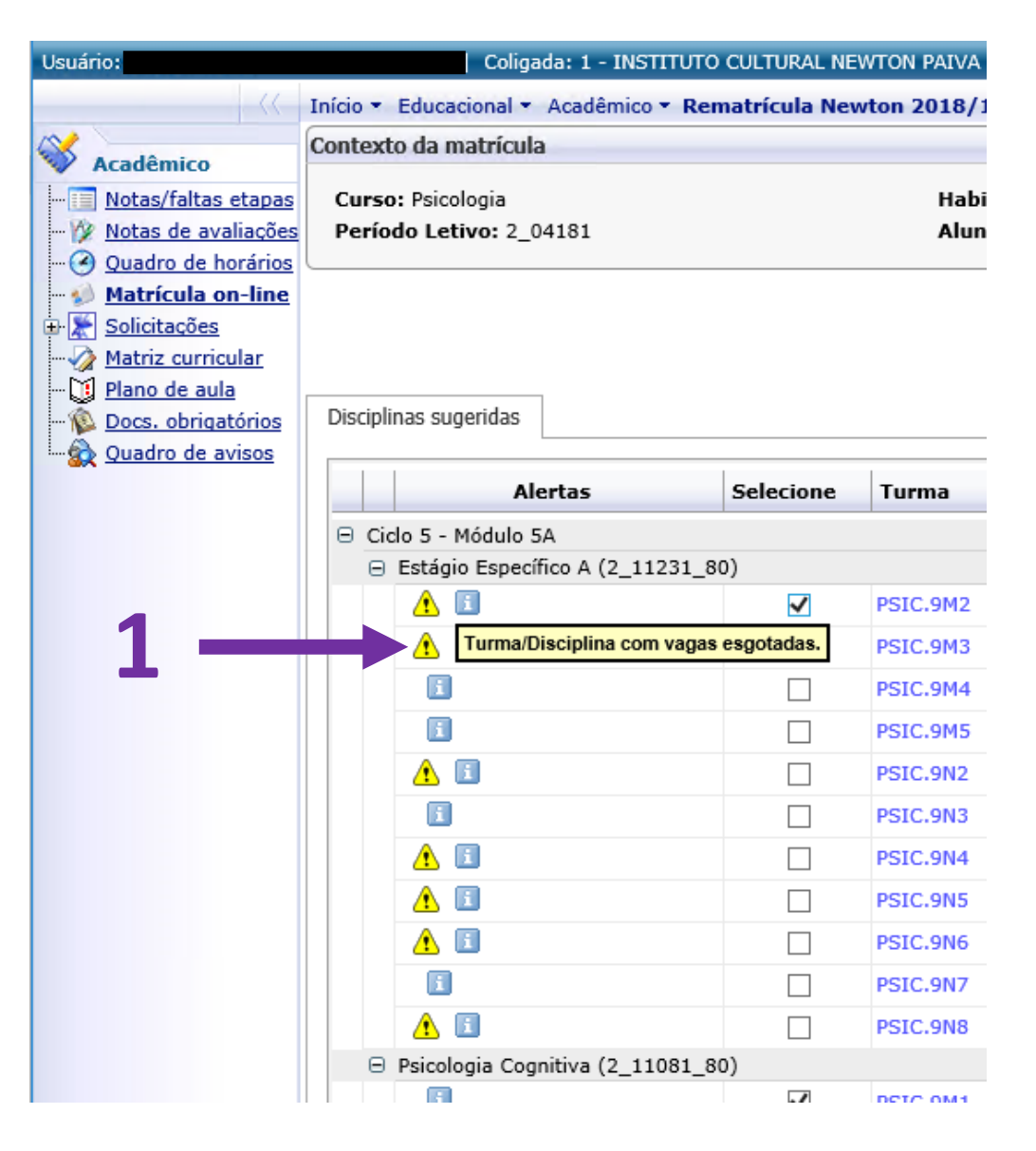

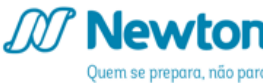

# **ALERTAS**

O ícone de negativa 🚱 (1) indica que as datas e/ou horários das aulas da turma entram em choque com outra já selecionada.

# Obs.: alerta aplicável apenas a alunos de cursos presenciais.

| iário:                                                                                                    | Coligada: 1 - INSTITU                               | JTO CULTURAL NE     | WTON PAIVA FERREIRA LTD                          | A     |         |  |
|----------------------------------------------------------------------------------------------------|-----------------------------------------------------|---------------------|--------------------------------------------------|-------|---------|--|
| >>>                                                                                                    | Início • Educacional • Acadêmico • I                | Rematrícula Nev     | vton 2018/1                                      |       |         |  |
| Acadômica                                                                                                    | Contexto da matrícula                               |                     |                                                  |       |         |  |
| Notas / faltas etapas                                                                                                    | Curso: Psicologia<br>Período Letivo: 2_04181        |                     | Habilitação/Série: Psicologia<br>Aluno: 11413042 |       |         |  |
| <ul> <li><u>Matrícula on-line</u></li> <li><u>Solicitações</u></li> <li><u>Matriz curricular</u></li> <li><u>Plano de aula</u></li> <li><u>Docs. obrigatórios</u></li> </ul> | Disciplinas sugeridas                               |                     |                                                  |       |         |  |
| Quadro de avisos                                                                                                    | Alertas                                             | Selecione           | Turma                                            | Δ     | Crédite |  |
|                                                                                                    | 😑 Ciclo 5 - Módulo 5A                               |                     |                                                  |       |         |  |
|                                                                                                    | ⊟ Estágio Específico A (2_11231                     | L_80)               |                                                  |       |         |  |
|                                                                                                    | A 🖸                                                 |                     | PSIC.9M2                                         |       |         |  |
|                                                                                                    | ▲ 🗉                                                 |                     | PSIC.9M3                                         |       |         |  |
| 1 -                                                                                                    | <b>•••••</b> 😢 🗉                                    | ~                   | PSIC.9M4                                         |       |         |  |
| -                                                                                                    | Choque de horário com:<br>2_11229_80 - Psicologia e | Intervenções Clínic | as nos Problemas de Aprendi                      | zagem |         |  |
|                                                                                                    |                                                     |                     | PSIC.9N3                                         |       |         |  |
|                                                                                                    |                                                     |                     | PSIC.9N4                                         |       |         |  |
|                                                                                                    |                                                     |                     | PSIC.9N5                                         |       |         |  |
|                                                                                                    |                                                     |                     | PSIC.9N6                                         |       |         |  |
|                                                                                                    |                                                     |                     | PSIC.9N7                                         |       |         |  |
|                                                                                                    |                                                     |                     | DETC ONO                                         |       |         |  |

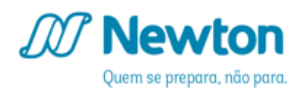

Clique no botão Quadro de horários (1) para confirmação de seu quadro e o sistema exibirá uma janela com o mesmo (2).

Obs.: quadro aplicável apenas a alunos de cursos presenciais.

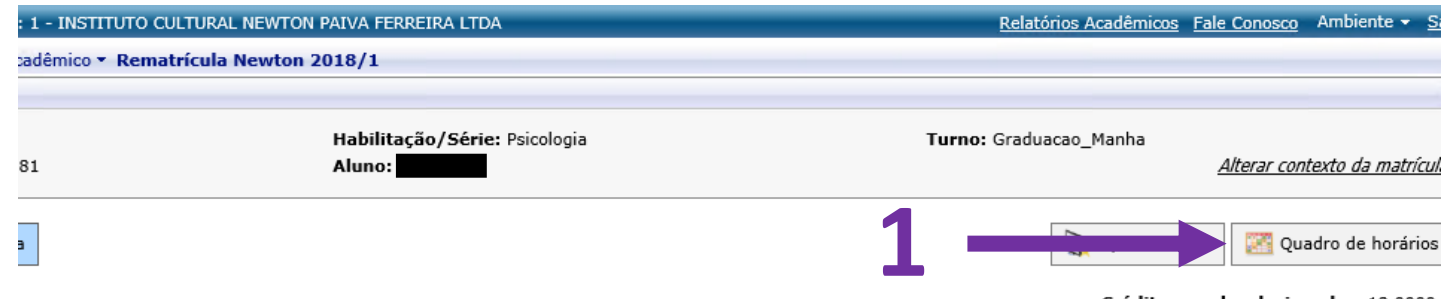

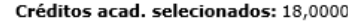

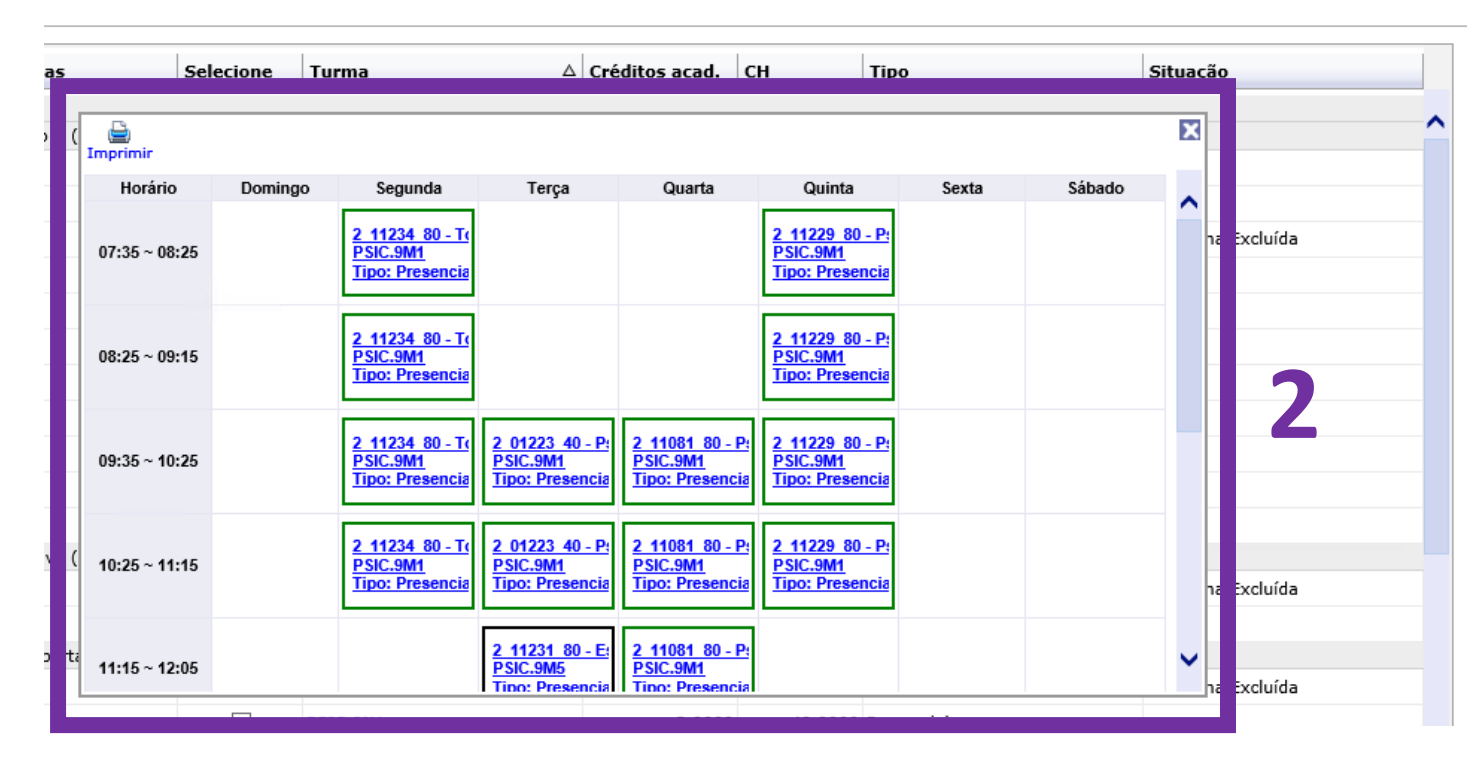

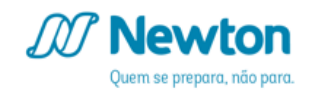

A quantidade mínima são 12 créditos acadêmicos (1) para conclusão de sua rematrícula. O sistema exibirá uma mensagem (2) caso não sejam selecionadas disciplinas atingindo este valor mínimo.

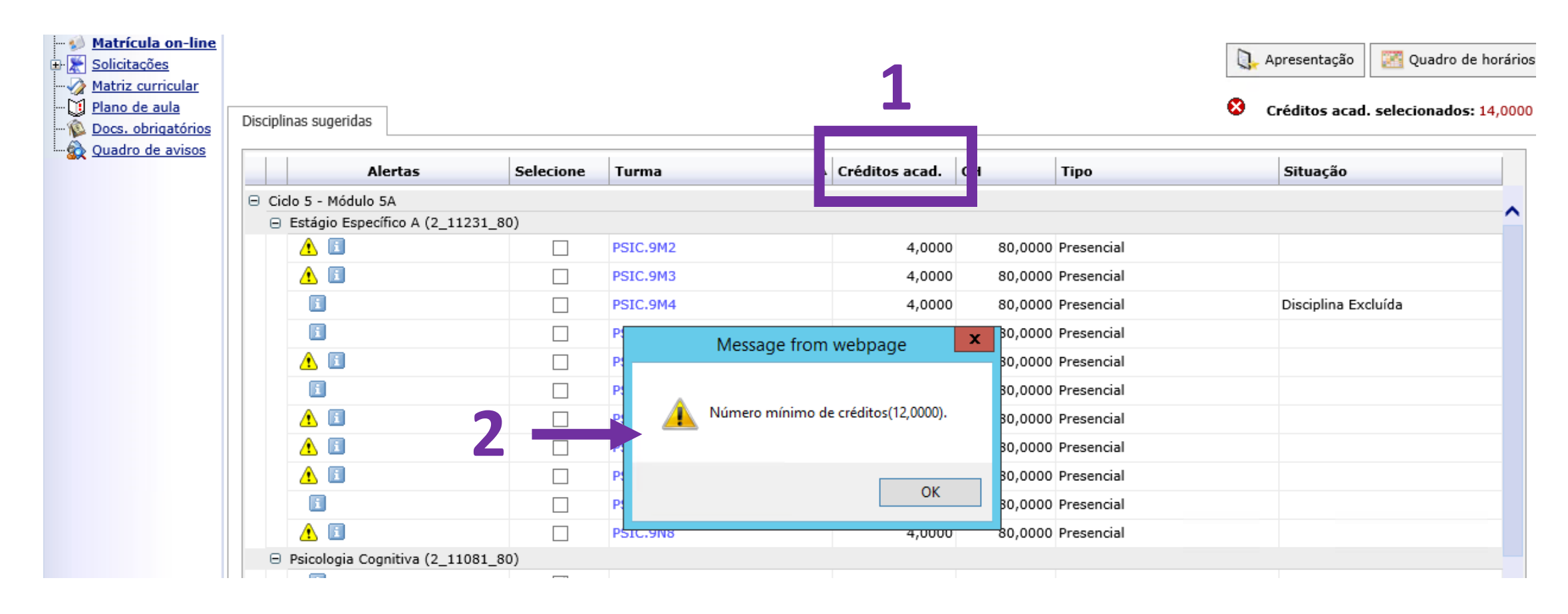

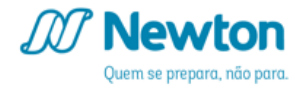

Selecionadas disciplinas em quantidade suficiente e com vagas disponíveis, o sistema exibirá um botão para confirmação da rematrícula (1).

| ário:                                                                                                    | Coligada: 1 - INS                              | TITUTO CULTURAL NEWTON PA                  |
|----------------------------------------------------------------------------------------------------|------------------------------------------------|--------------------------------------------|
|                                                                                                    | Início - Educacional - Acadêmico               | <ul> <li>Rematrícula Newton 201</li> </ul> |
|                                                                                                    | Contexto da matrícula                          |                                            |
| Acadêmico <ul> <li><u>Notas/faltas etapas</u></li> <li><u>Notas de avaliações</u></li> <li><u>Quadro de horários</u></li> </ul> | Curso: Psicologia<br>Período Letivo: 2_04181   | F<br>A                                     |
| Matrícula on-line<br>Solicitações<br>Matriz curricular                                                                          | 🥪 Confirmar matrícula                          | 1                                          |
| Docs. obrigatórios                                                                                                    | Disciplinas sugeridas                          |                                            |
|                                                                                                    | Alertas                                        | Selecione Turma                            |
|                                                                                                    | 😑 Ciclo 5 - Módulo 5A                          |                                            |
|                                                                                                    | <ul> <li>Estágio Específico A (2_11</li> </ul> | 231_80)                                    |
|                                                                                                    | <u> </u>                                       | PSIC.9/                                    |
|                                                                                                    | <u>^</u> 🗈                                     | PSIC.91                                    |
|                                                                                                    | <b>i</b>                                       | PSIC.91                                    |
|                                                                                                    | 1                                              | PSIC.91                                    |
|                                                                                                    | <u>^</u> 🗈                                     | PSIC.91                                    |
|                                                                                                    | 1                                              | PSIC.91                                    |
|                                                                                                    | ▲ 🗉                                            | PSIC.91                                    |
|                                                                                                    | 1                                              | PSIC.91                                    |
|                                                                                                    | 1                                              | PSIC.9                                     |
|                                                                                                    |                                                |                                            |

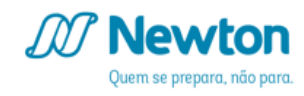

Usu

Caso você tenha selecionado alguma disciplina que exija o curso e aprovação não obtidos de outra disciplina, será exibida uma mensagem de impedimento.

Clique em OK (1), remova a seleção das disciplinas detalhadas e selecione outras disciplinas ou prossiga com a conclusão de sua rematrícula.

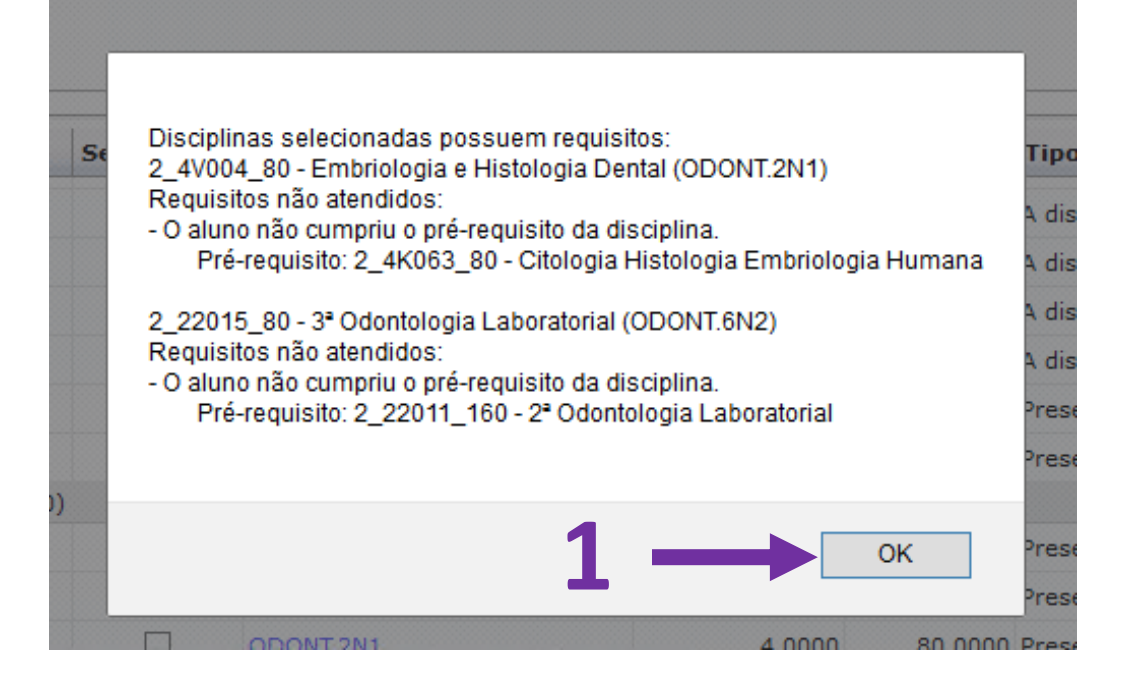

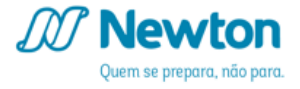

Confirmada a ausência de impedimentos, o sistema prosseguirá com a exibição de seu contrato.

Leia com atenção e, se julgar necessário, clique no botão Imprimir (1) de modo a obter uma cópia física do contrato.

#### CONTRATO DE PRESTAÇÃO DE SERVIÇOS EDUCACIONAIS

Caro aluno(a), imprima uma cópia do seu contrato, após dar o aceite, clicando no ícone "imprimir" à direita. Ele é a sus

TERMO DE ACORDO POR ADESÃO PARA PRESTAÇÃO DE SERVIÇOS EDUCACIONAIS, referente ao PRI SEMESTRE DE 2018, que entre si fazem de um lado como CONTRATANTE, o estudante identificado na Cláus e de outro lado, como CONTRATADO, o Instituto Cultural Newton Paiva Ferreira Ltda., instituição de edu mantenedor do Centro Universitário Newton Paiva, sediado nesta Capital na Avenida Presidente Carlos Luz, r bairro Caiçara e departamentos na Av. Presidente Carlos Luz, n.º 220, Av. Silva Lobo, n.º 1718 e 1730, Ru Claudio Rezende, n.º 80 e 420, Av. Barão Homem de Melo, nº 3322 e R. Marechal Foch, nº 15, mediante as seg cláusulas:

Cláusula I - O objeto do presente CONTRATO é a contratação do PRIMEIRO SEMESTRE LETIVO DE 201 CONTRATANTE, identificado na Cláusula XI, e a prestação inicial ou em continuidade de serviços educaciona CONTRATADO ao CONTRATANTE, bem como complementar a homologação dos respectivos encargos nos 1 dos Arts. 121, 125, 427, 432, 476, 594, e 842 do novo Código Civil (Lei 10.406/02) e Arts. 2º, 3º, § 2º. 50 e 5 (Adesão) da Lei 8078 de 11 de setembro de 1990; Lei 9394/95; Lei 9870/99 de 23 de novembro de 1999; N Provisória 2173-24, de 23/8/01, em vigor conforme Art. 2º da Emenda Constitucional nº 32, de 12/9/01 e C 3274, de 6/12/99.

**Cláusula II** - A contratação da semestralidade e os serviços educacionais referidos na Cláusula I obedecer princípios estabelecidos nos Arts. 1º, IV, 5º, II, 173, §4º, 206 I, II, e III, e 209 da Constituição Federal, bem cc legislação do ensino, inclusive na Portaria Ministerial nº 1.134, de 10/10/2016 (educação a distância), no Estat Mantenedora, no Regimento Geral e no Guia de Rematrícula disponível no site do Centro Universitário mantic **CONTRATADO**, aos quais este documento se liga em exigência complementar.

§ 1º- Ao firmar o presente Termo de Acordo, de maneira escrita ou celebrada eletronicamente através de us senha próprios de uso pessoal do aluno CONTRATANTE, este declara ter tomado conhecimento prévio de Regimento Geral do Centro Universitário Newton Paiva esteve e está à sua disposição na Secretaria Geral, Cent Atendimento ao Aluno, Biblioteca e Internet desta Instituição mantida pelo CONTRATADO. Além disso, decl tomado conhecimento de que poderá ter atividades acadêmicas em horários diferentes do turno de opção e

Li e aceito (Finalizar)

Fechar Leia todo o documento para habilitar o botão.

.

,0000 40,0000 A distânci

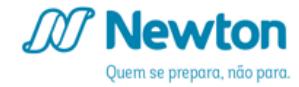

O botão Li e aceito (Finalizar) (1) só será habilitado após a leitura completa do contrato, identificada pelo sistema como a rolagem da barra lateral direita até o fim (2).

Clique no botão Li e aceito (Finalizar) para concluir sua rematrícula.

#### CONTRATO DE PRESTAÇÃO DE SERVIÇOS EDUCACIONAIS

sendo estendidas as suas obrigações, nem assegurado direitos para renovação de matrícula em semestre subsequente.

Cláusula XI - Identificação do Contratante: Alessandra Mendes Drumond Reis, RA: 11413042, Curso: Psico Turno: Graduacao\_Manha.

CLÁUSULA XII – O presente contrato substitui qualquer outro que eventualmente tenha sido firmado entre as ficando expressamente revogadas as cláusulas e condições que conflitarem com as constantes deste instrumer §1º - O CONTRATANTE é responsável por todo e qualquer ato, culposo ou doloso, de qualquer natureza, caus CONTRATADO ou ao seu patrimônio, devendo indenizar imediatamente, ressalvadas as sanções discip previstas no Regimento Interno.

§2º - O CONTRATADO não se responsabiliza por furto, roubo, extravio ou perda de qualquer bem, obji pertence do CONTRATANTE, enquanto este estiver em seus *campi* ou em outros locais em que ocorram ativi relativas à prestação de serviços educacionais, sendo responsabilidade do CONTRATANTE zelar pelos seus obje Cláusula XIII- As partes elegem como foro legal para dirimir qualquer controvérsia referente ao presente contri Por concordarem com as cláusulas acima, as partes assinam o presente contrato por meio de senha e *login* inci que, expressamente reconhecem a validade e a segurança jurídica da produção documental eletrônica e processamento.

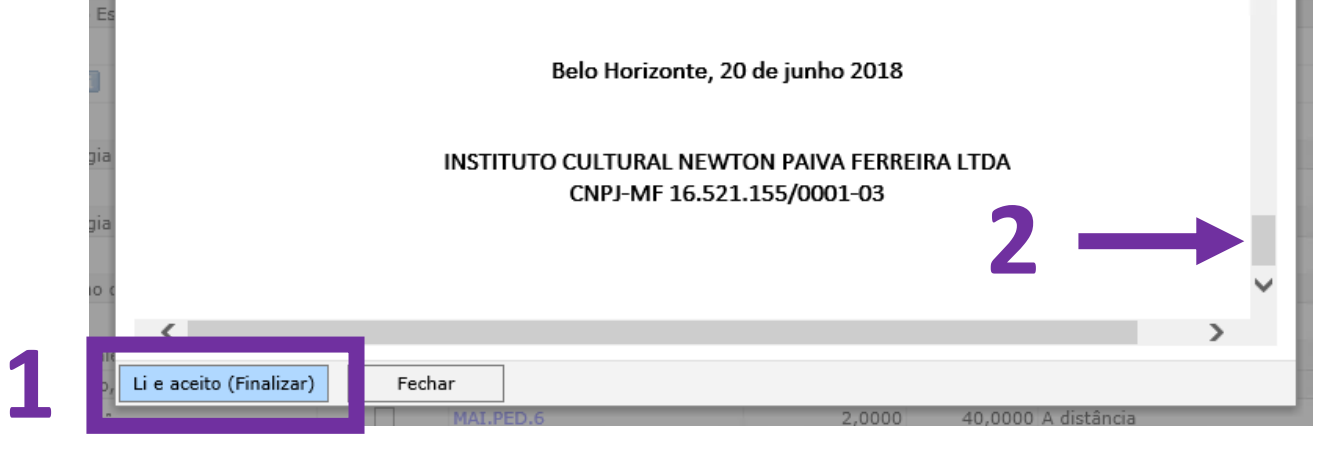

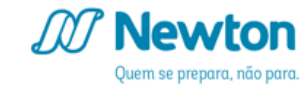

X

# O sistema exibirá um aviso de sucesso na conclusão de sua rematrícula. Clique em OK (1) para finalizar.

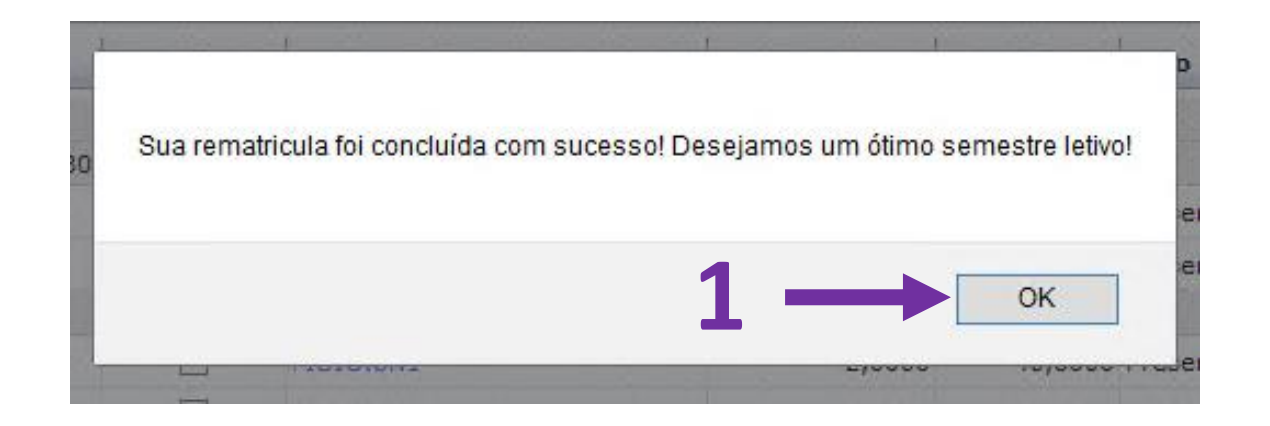

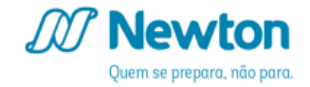

Em seguida, o sistema exibirá seu comprovante de matrícula para o período letivo atual, 2019/1.

Leia com atenção e, se julgar necessário, clique no botão Imprimir (1) de modo a obter uma cópia física do comprovante.

Clique em Fechar (2) para encerrar sua rematrícula.

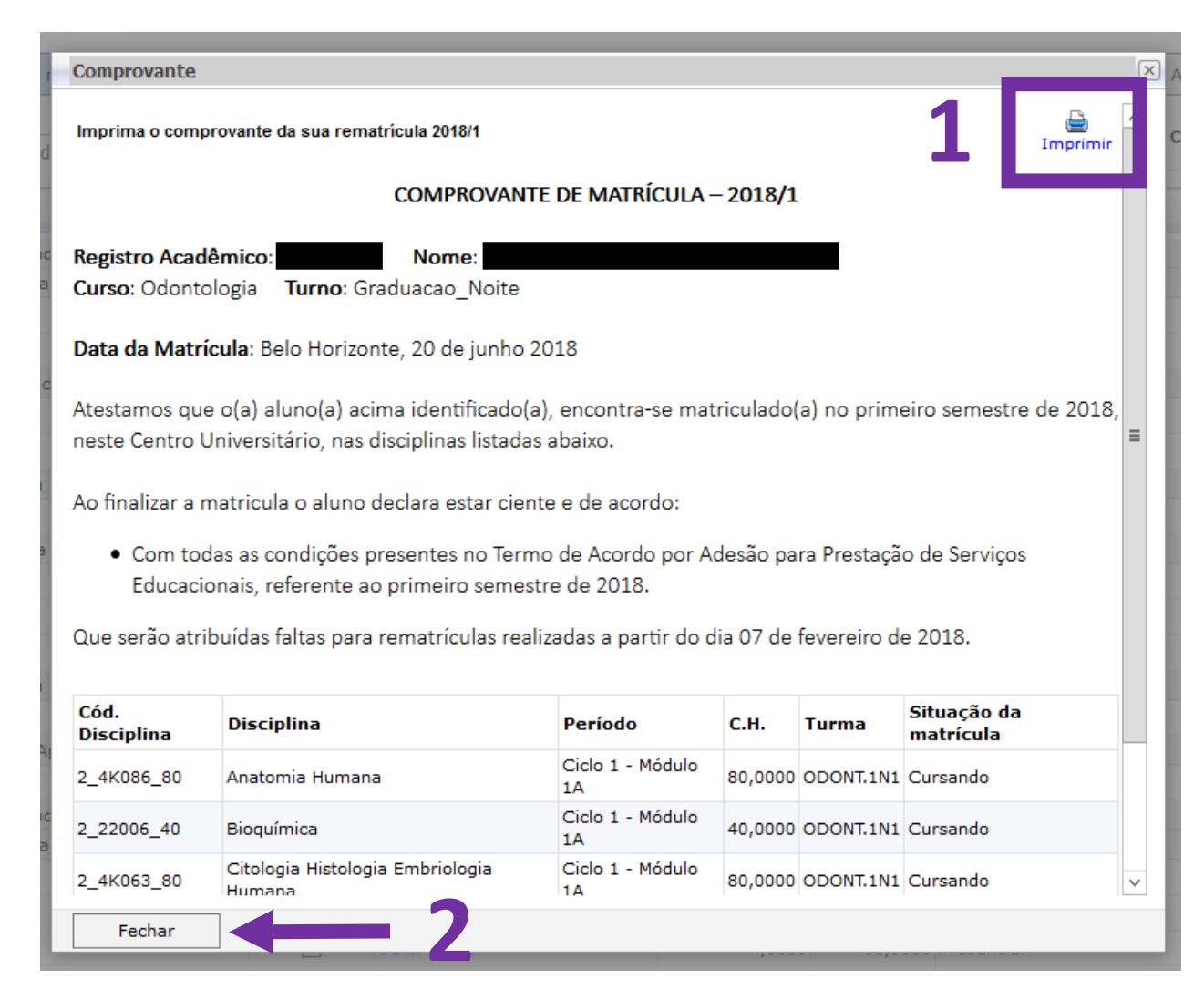

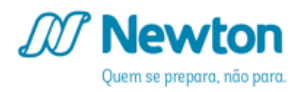

# **PRONTO!** Sua rematrícula para 2019/1 está concluída.

| Usuário:                                  | Coligada: 1 - INSTITUTO CULTURAL NEWTON PAIVA FERREIRA LTDA  | Relatórios Acadêmicos Fale Conosco | Ambiente 👻 🛓 |
|-------------------------------------------|--------------------------------------------------------------|------------------------------------|--------------|
| <<-                                       | Início - Educacional - Acadêmico - Rematrícula Newton 2018/1 |                                    |              |
| W                                         |                                                              |                                    |              |
| Notas/faltas etanas                       |                                                              |                                    |              |
| <ul> <li>W Notas de avaliações</li> </ul> |                                                              |                                    |              |
| Quadro de horários                        |                                                              |                                    |              |
| Matrícula on-line                         |                                                              |                                    |              |
| Matriz curricular                         |                                                              |                                    |              |
| - 💭 <u>Plano de aula</u>                  |                                                              |                                    |              |
| Docs. obrigatórios                        |                                                              |                                    |              |
| ····· 💱 Quadro de avisos                  |                                                              |                                    |              |
|                                           |                                                              |                                    |              |
|                                           |                                                              |                                    |              |
|                                           |                                                              |                                    |              |
|                                           |                                                              |                                    |              |
|                                           | Processo finalizado com sucesso.                             |                                    |              |
|                                           | Para outras opçoes utilize o menu ao lado.                   |                                    |              |
|                                           |                                                              |                                    |              |

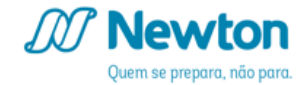

f /CentroUniversitárioNewtonPaiva
t @newtonpaiva
@\_instanewton

# newtonpaiva.br

Belo Horizonte e região metropolitana: 4042.9488 Outras Localidades: 0800.942.9800

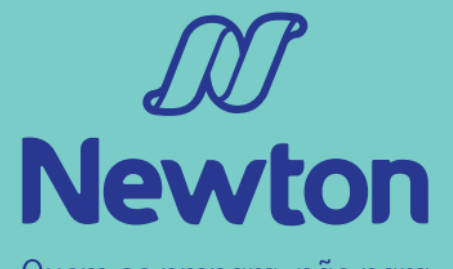

Quem se prepara, não para.